İSTATİSTİK BÖLÜMÜ 2.SINIF PROGRAMLAMA DİLLERİ I DERS NOTLARI Güncelleme Tarihi:10-11-2016 **Öğr.Gör. Ali ATALAY- http://aliatalay.net** <u>Aşağıdaki örnekler 2012-2013-2014-2015-2016 Güz Dönemi ve Yaz Dönemi</u> <u>Programlama I Dersindeki bir kısım örnekleri kapsamaktadır. Kesinlikle tüm ders</u> <u>notları değildir. Bu sebeple öğrenci arkadaşların(derse gelen) sınavlara çalışırken</u> <u>kendi ders notlarına da (ders de tutmuş oldukları notlara) bakarak çalışmaları</u> gerekmektedir.

### <u>Excel istatistik komut uygulamaları</u>

Örnek Matrisin eş olup olmadığının bulunması(matrisdeki hücrelerin karşılaştırılması) B6 🔻 🏂 (=EĞER(a=b;"eşit";"değil")}

|       | A  | В     | С     | D     | E | F | G |  |
|-------|----|-------|-------|-------|---|---|---|--|
| 1     |    |       |       |       |   | b |   |  |
| 2     | 0  | 2     | 2     |       | 4 | 3 | 1 |  |
| 3     | 0  | -1    | 3     |       | 3 | 4 | 1 |  |
| 4     | 0  | 1     | 4     |       | 2 | 3 | 1 |  |
| 5     |    |       |       |       |   |   |   |  |
| 6     | a) | değil | değil | değil |   |   |   |  |
| - 7 - |    | değil | değil | değil |   |   |   |  |
| 8     |    | değil | değil | değil |   |   |   |  |
| 9     |    |       |       |       |   |   |   |  |
| 10    |    |       |       |       |   |   |   |  |
| 11    |    |       |       |       |   |   |   |  |

Öncelikle kullanıcı ister A matrisindeki hücreleri seçip ekle menüsünden >Ad>Tanımla alt menüsünden atama yolu ile tanıtım yapar

| 🔤 Mi | icrosoft      | Excel -        | Yeni Micros      | oft I        | Excel Çalı      | şma Sayl         | fası.xls     | ;            |                  |     |       |
|------|---------------|----------------|------------------|--------------|-----------------|------------------|--------------|--------------|------------------|-----|-------|
| :2   | <u>D</u> osya | Dü <u>z</u> en | <u>G</u> örünüm  | <u>E</u> kle | e <u>B</u> içim | <u>A</u> raçlar  | <u>V</u> eri | Pence        | ere <u>Y</u> aro | dım |       |
| 1    | 💕 🔒           | 3              | ) 🕘 📖            |              | <u>S</u> atır   |                  |              | - <u>A</u> ↓ | 🛄 🔞              |     | 10 II |
|      | а             | -              | f <sub>x</sub> = |              | Sü <u>t</u> un  |                  |              |              |                  |     |       |
|      | Þ             | f              | В                |              | Çalışma :       | Say <u>f</u> ası |              |              | Е                |     | F     |
| 1    |               |                |                  |              | Graf <u>i</u> k |                  |              |              |                  | b   |       |
| 2    |               | 0              |                  | fx           | İşle <u>v</u>   |                  |              |              | 4                |     |       |
| 3    |               | 0              | -                |              |                 |                  |              |              |                  |     |       |
| 4    |               | 0              |                  |              | Ψo              |                  | •            |              | <u>T</u> anımla  |     |       |
| 5    |               |                |                  |              | <u>R</u> esim   |                  | •            | 2            | Yapıştır         |     | E     |
| 6    | a)            |                | değil            | ٢            | K <u>ö</u> prü  | Ctrl+Alt         | :+K          | 9            | <u>O</u> luştur  |     |       |
| - 7  |               |                | değil            |              |                 | *                |              | ļ            | Uygula           |     |       |
| 8    |               |                | değil            | C            | değil           | değ              | il           | 6            | Etiket           |     |       |
| 9    |               |                |                  |              |                 |                  |              |              |                  |     |       |
| 10   |               |                |                  |              |                 |                  |              |              |                  |     |       |
| 4.4  |               |                |                  |              |                 |                  |              |              |                  |     |       |

aşağıdaki şekilde tanımlanmış alan isimleri görüntülenir

| Ad Tanımla                          | X        |
|-------------------------------------|----------|
| Çalışma kitabın <u>d</u> aki adlar: |          |
|                                     | Tamam    |
| a<br>amatrisi<br>b                  | Kapat    |
|                                     | Ekle     |
|                                     | Sil      |
|                                     |          |
| Başvuru yeri:                       |          |
| =Sayfa1!\$A\$2:\$C\$4               | <u>.</u> |

Yada kullanıcı bu alana girdikten sonra, başvuru yerine tıklayarak da alan ataması yapabilir.

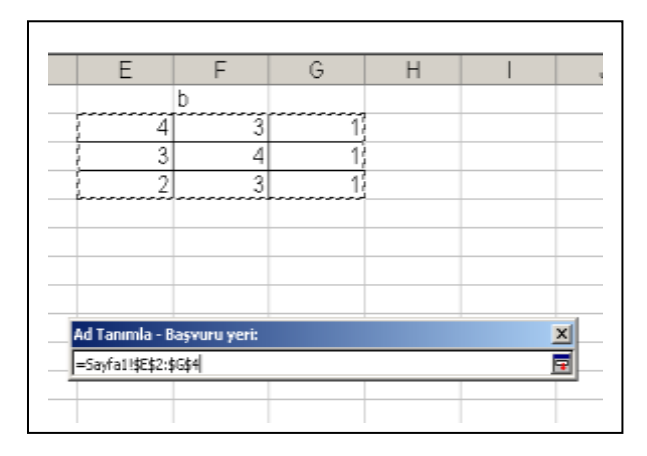

|   |    | /~ (-L | OLIN(a=b, eş | n , degn )r |   |   |   |
|---|----|--------|--------------|-------------|---|---|---|
|   | A  | В      | С            | D           | E | F | G |
| 1 |    |        |              |             |   | b |   |
| 2 | 0  | 2      | 2            |             | 4 | 3 | 1 |
| 3 | 0  | -1     | 3            |             | 3 | 4 | 1 |
| 4 | 0  | 1      | 4            |             | 2 | 3 | 1 |
| 5 |    |        |              |             |   |   |   |
| 6 | a) | değil  | değil        | değil       |   |   |   |
| 7 |    | değil  | değil        | değil       |   |   |   |
| 8 |    | değil  | değil        | değil       |   |   |   |

çoğaltılır.

İlk başta çıkan formül yazıldığında Değer hatası ile karşılaşılacaktır, daha sonra diğer hücrelere formül çoğaltılır.

|   | B6   | • | <i>f</i> x =E | ĞER(a=b;"eşit | t";"değil") |
|---|------|---|---------------|---------------|-------------|
|   | A    |   | В             | С             | D           |
| 1 |      |   |               |               |             |
| 2 |      | 0 | 2             | 2             |             |
| 3 |      | 0 | -1            | 3             |             |
| 4 |      | 0 | 1             | 4             |             |
| 5 |      |   |               |               |             |
| 6 | a) 🔇 |   | #DEGER!       |               |             |
| 7 |      |   |               |               |             |
| 8 |      |   |               |               |             |
| 9 |      |   |               |               |             |

| . 🖃  |              |                          |                             | açıar <u>v</u> eri <u>F</u> eric |       |         |   |
|------|--------------|--------------------------|-----------------------------|----------------------------------|-------|---------|---|
|      | ni 🔒 🖪 🕯     | ]   🕹   🕰                | 🖹 🔁 🔹 🔊                     | • 🔍 <b>Σ</b> • A                 | l 🛄 🕜 | 🚆 Arial | Ŧ |
| DETE | ermínant 🚽 👻 | <b>X √</b> <i>f</i> ∗ =E | ĞER( <mark>a=</mark> b;"eşi | t";"değil")                      |       | _       |   |
|      | A            | В                        | С                           | D                                | E     | F       | G |
| 1    |              |                          |                             |                                  |       | b       |   |
| 2    | 0            | 2                        | 2                           |                                  | 4     | 3       | 1 |
| 3    | 0            | -1                       | 3                           |                                  | 3     | 4       | 1 |
| 4    | 0            | 1                        | 4                           |                                  | 2     | 3       | 1 |
| 5    |              |                          |                             |                                  |       |         |   |
| 6    | a)           | =EĞER(a=                 | #DEGER!                     | #DEGER!                          |       |         |   |
| 7    |              | #DEĞER!                  | #DEĞER!                     | #DEĞER!                          |       |         |   |
| 8    |              | #DEĞER!                  | #DEĞER!                     | #DEĞER!                          |       |         |   |
| 9    |              |                          |                             |                                  |       |         |   |
| 1.0  |              |                          |                             |                                  |       |         |   |

formül çoğaltıldıktan sonra aşağıdaki çıktı görünümü görüntülenecektir. Bu bir hata değildir.

Çıkan formüller seçilip formül çubuğuna tıklanır. son olarak Shift+Ctrl+Enter tuşlarına basılarak veriler hafızaya yani diziye atılarak sonuç çıkartılır.

|   | B6 |       |       |       |   |   |   |  |
|---|----|-------|-------|-------|---|---|---|--|
|   | A  | В     | С     | D     | E | F | G |  |
| 1 |    |       |       |       |   | b |   |  |
| 2 | 0  | 2     | 2     |       | 4 | 3 | 1 |  |
| 3 | 0  | -1    | 3     |       | 3 | 4 | 1 |  |
| 4 | 0  | 1     | 4     |       | 2 | 3 | 1 |  |
| 5 |    |       |       |       |   |   |   |  |
| 6 | a) | değil | değil | değil |   |   |   |  |
| 7 |    | değil | değil | değil |   |   |   |  |
| 8 |    | değil | değil | değil |   |   |   |  |
| 9 |    |       |       |       |   |   |   |  |

Dikkat edilirse formül küme parantezinde karşımıza gelmektedir. Bu bize formülün diziye atıldığını gösterir.

#### **SORU** Tanımlanmış matrisin determinantını bulmak

=DETERMİNANT(A1:C3) formülü ile determinant sonucu çok kolay bir şekilde bulunur.

|   | J21 | •  | fx |   |   |   |   |   |
|---|-----|----|----|---|---|---|---|---|
|   | A   | В  | С  | D | E | F | G | Н |
| 1 | 1   | 2  | 2  |   | 4 | 3 | 1 |   |
| 2 | 1   | -1 | 3  |   | 3 | 4 | 1 |   |
| 3 | 2   | 1  | 4  |   | 2 | 3 | 1 |   |
| 4 |     |    |    |   |   |   |   |   |
| 5 |     |    |    |   |   |   |   |   |

SORU Matrislerin çarpımını bulmak

#### Bu işlem için Dçarp fonksiyonu kullanılır

=DÇARP(A1:C3;E1:G3) fonksiyonu B7 ile D9 arasında çoğaltılır.

|    | ····· |          |                  |            | 9        |             |        |   |
|----|-------|----------|------------------|------------|----------|-------------|--------|---|
|    | B7    | •        | <i>f</i> ∗ =DÇAR | P(A1:C3;E1 | 1:G3)    |             |        |   |
|    | A     | В        | С                | D          | E        | F           | G      | H |
| 1  | 1     | 2        | 2                |            | 4        | 3           | 1      |   |
| 2  | 1     | -1       | 3                |            | 3        | 4           | 1      |   |
| 3  | 2     | 1        | 4                |            | 2        | 3           | 1      |   |
| 4  |       |          |                  |            |          |             |        |   |
| 5  |       |          |                  |            |          |             |        |   |
| 6  |       |          |                  |            |          |             |        |   |
| 7  | 14    | 14       | #DEĞER!          | #DEĞER!    |          | 4           | 6      | 2 |
| 8  |       | #DEĞER!  | #DEĞER!          | #DEĞER!    |          | 3           | -4     | 3 |
| 9  |       | #DEĞER!  | #DEĞER!          | #DEĞER!    |          | 4           | 3      | 4 |
| 10 |       |          |                  |            | <b>.</b> |             |        |   |
| 11 |       | =DÇARP(A | 41:03;E1:G       | 3)         |          | göz çarpımı | =A1*E1 |   |
| 12 |       |          |                  |            |          |             |        |   |
| 10 |       |          |                  |            |          |             |        |   |

Bu alanlar seçilir formül çubuğuna tıklanır ve son olarak shift +ctrl+enter tuşlarına basılır. Gerçek sonuçlar diziye atıldıktan sonra karşımıza gelir.

Dikkat edilirse F7 ileH9 arasındaki sonuçlar hücresel çarpımlardır. Matris çarpımı ile bir alakası yoktur.

|    | B7 | ✓ fx {=DÇARP(A1:C3;E1:G3)} |            |    |   |             |        |   |  |
|----|----|----------------------------|------------|----|---|-------------|--------|---|--|
|    | A  | В                          | С          | D  | E | F           | G      | Н |  |
| 1  | 1  | 2                          | 2          |    | 4 | 3           | 1      |   |  |
| 2  | 1  | -1                         | 3          |    | 3 | 4           | 1      |   |  |
| 3  | 2  | 1                          | 4          |    | 2 | 3           | 1      |   |  |
| 4  |    |                            |            |    |   |             |        |   |  |
| 5  |    |                            |            |    |   |             |        |   |  |
| 6  |    |                            |            |    |   |             |        |   |  |
| 7  | 14 | 14                         | 17         | 5  |   | 4           | 6      | 2 |  |
| 8  |    | 7                          | 8          | 3  |   | 3           | -4     | 3 |  |
| 9  |    | 19                         | 22         | 7  |   | 4           | 3      | 4 |  |
| 10 |    |                            |            |    |   |             |        |   |  |
| 11 |    | =DÇARP(A                   | 41:C3;E1:G | 3) |   | göz çarpımı | =A1*E1 |   |  |
| 12 |    | -                          |            |    |   |             |        |   |  |
| 10 |    |                            |            |    |   |             |        |   |  |

Düşey ara fonksiyonu Listedeki sayısal veriye göre diğer listede uyan bilgiyi düşey olarak arar.

Düşey ara formülüne bir örnek daha elimizde çalışan kişilerin bir listesi olsun

|    | А          | В               | С           | D            | E     |  |
|----|------------|-----------------|-------------|--------------|-------|--|
| 1  | Çalışan no | adı soyadı      | meslek      | çalışma günü | maaşı |  |
| 2  | 111        | levent dal      | memur       | 30           | 1400  |  |
| 3  | 112        | ibrahim civelek | işçi        | 25           | 1100  |  |
| 4  | 113        | hasan kanarya   | hizmetli    | 30           | 1500  |  |
| 5  | 114        | ilknur kuş      | aşçı        | 30           | 1500  |  |
| 6  | 115        | suzan kara      | hizmetli    | 30           | 1500  |  |
| 7  | 116        | aylin demir     | memur       | 30           | 1590  |  |
| 8  | 117        | merve ışıl      | memur       | 30           | 1450  |  |
| 9  | 118        | suat pat        | hizmetli    | 30           | 1200  |  |
| 10 | 119        | musa aydın      | aşçı        | 30           | 1500  |  |
| 11 | 120        | asu bam         | bilgi işlem | 30           | 1500  |  |
|    | 1          |                 |             |              |       |  |

Bu listeye göre aşağı satırlarda çalışan noya göre bilgi çekelim bu iş için düşey ara formülünden yardım alınır.

| 15 | çalışanno  | 113           |            |               |               |        |  |
|----|------------|---------------|------------|---------------|---------------|--------|--|
| 16 | adı soyadı | hasan kanarya | =DÜŞEYARA( | \$B\$15;\$A\$ | 2:\$E\$11;2;Y | ANLIŞ) |  |
| 17 | çalışma gü | hizmetli      |            |               |               |        |  |
| 18 | maaşı      | 30            |            |               |               |        |  |
| 10 |            |               |            |               |               |        |  |

A15 satırındaki çalışan no referansına bağlı olarak b16,b17,b18 deki formüller düşey ara mantığı ile bulunmuştur. Örneği indirmek için <u>dusa.xls</u> adına tıklayınız.

# Formül yazarken aşağıdaki kalıba uydurmanız yeterli. =DÜŞEYARA(aranan\_değer;tablo\_dizisi;sütun\_indis\_sayısı;YANLIŞ)

|    | Α         | В              | С                 | D             | Е           | F              | G           | Н              |              | J            | K            | L            | М   |
|----|-----------|----------------|-------------------|---------------|-------------|----------------|-------------|----------------|--------------|--------------|--------------|--------------|-----|
| 1  |           |                | matematik ders    | ini alanlar   |             |                |             | fen dersini    | alanlar      |              |              |              |     |
| 2  | numara    | ad             | soyad             | sinif         |             |                | numara      | ad             | soyad        | sınıf        |              |              |     |
| 3  | 43242     | х              | rtret             | 1             | #YOK        |                | 1           | werw           | rt           | 2            |              |              |     |
| 4  | 3         | С              | gfdgdf            | 2             | 3           |                | 2           | ewe            | у            | 3            |              |              |     |
| 5  | 35        | ٧              | gs                | 3             | #YOK        |                | 3           | с              | gfdgdf       | 2            |              |              |     |
| 6  | 34        | f              | fdfg              | 2             | #YOK        |                | 4           | rwerty         | I.           | 2            |              |              |     |
| 7  | 53        | g              | fd                | 1             | #YOK        |                | 5           | rrrew          | k            | 1            |              |              |     |
| 8  | 645       | h              | dfgdfhhd          | 2             | #YOK        |                | 6           | n              | gh           | 3            |              |              |     |
| 9  | 6         | n              | gh                | 3             | 6           |                | 7           | tyeytyrty      | hgf          | 1            |              |              |     |
| 10 | 456456    | m              | hhhh              | 4             | #YOK        |                | 8           | tre            | dd           | 1            |              |              |     |
| 11 | 756       | jk             | gfh               | 2             | #YOK        |                | 9           | eee            | sd           | 1            |              |              |     |
| 12 | 345       | h              | gdf               | 1             | #YOK        |                | 10          | rr             | ff           | 1            |              |              |     |
| 13 |           |                |                   | ,             | 1           |                |             |                |              |              |              |              |     |
| 14 |           |                |                   |               |             |                |             |                |              |              |              |              |     |
| 15 | soru      |                |                   |               |             |                |             |                |              |              |              |              |     |
| 16 | matematik | dersini alan ö | ğrenci fen dersir | ni aliyorsa n | umarasını l | bulalım        |             |                |              |              |              |              |     |
| 17 |           |                |                   |               |             |                |             |                |              |              |              |              |     |
| 18 | =DÜŞEYA   | RA(A3;\$G\$3:  | \$J\$12;1;YANLIŞ  | )             |             |                |             |                |              |              |              |              |     |
| 19 |           |                | $\top \setminus $ |               | +           | birebir arar   | mada kullar | ulır veri vars | a bulur yok  | ise yok ya   | zması için   | kullanılır   |     |
| 20 |           |                |                   |               | r           |                |             |                |              |              |              |              |     |
| 21 |           | +              |                   |               |             |                |             |                |              |              |              |              |     |
| 22 |           | aranan değer   | $\downarrow$      |               |             |                |             |                |              |              |              |              |     |
| 23 |           |                | arama listesi 🔪   |               |             |                |             |                |              |              |              |              |     |
| 24 |           |                |                   |               |             |                |             |                |              |              |              |              |     |
| 25 |           |                |                   | arama liste   | sindeki ka  | rşılaştırılaca | ak sütunun  | sırası(G3:J    | 13 deki 1. s | sıra G sütun | iunu yani ni | ımaraları ve | rir |
| 26 |           |                |                   |               |             |                |             |                |              |              |              |              |     |

# İKİLİ FORMÜL KULLANIMI

| 1  | A                  | В              | С                 | D            | E             | F            | G            | Н            | Ι    |
|----|--------------------|----------------|-------------------|--------------|---------------|--------------|--------------|--------------|------|
| 1  | malincinsi         | satışfiyatı    | arıza durumu      |              |               |              |              |              |      |
| 2  | monitör            | 77             | yok               | =TOPLA(E     | ĞER(C2:C9=    | "var";B2:B   | 9/2;B2:B9))  | l.           |      |
| 3  | klavye             | 199            | var               |              |               |              |              |              |      |
| 4  | modem              | 80             | yok               |              |               |              |              |              |      |
| 5  | ekran              | 90             | yok               |              |               |              |              |              |      |
| 6  | hdd                | 31             | yok               |              |               |              |              |              |      |
| 7  | fdd                | 39             | var               |              |               |              |              |              |      |
| 8  | ram                | 171            | var               |              |               |              |              |              |      |
| 9  | ses kartı          | 119            | yok               |              |               |              |              |              |      |
| 10 |                    |                |                   |              |               |              |              |              |      |
| 11 |                    | 806            |                   |              |               |              |              |              |      |
| 12 | soru malzemel      | erin satış fiy | atı ve arıza du   | rumu varil   | miştir. Arıza | ası olan ürü | nlerde satış | fiyatının ya | risi |
| 13 | arızası olmayaı    | n ürünlerde    | satış fiyatı etik | et fiyatı ol | arak kullanı  | lacaktır.    |              |              |      |
| 14 | sonuçta toplar     | n satış fiyat  | ını bulunuz       |              |               |              |              |              |      |
| 15 | 601,5              |                |                   |              |               |              |              |              |      |
| 16 | Tek bir hücre için |                |                   |              |               |              |              |              |      |
| 17 | 77                 |                |                   |              |               |              |              |              |      |
| 18 | çoklu alanlar iç   | in             |                   |              |               |              |              |              |      |
| 19 | =TOPLA(EĞER(       | C2:C9="var     | ;B2:B9/2;B2:I     | B9))         |               |              |              |              |      |

AMACIMIZ İKİ FORMÜLÜ TEK FORMÜL GİBİ KULLANMAK

En son formül çubuğuna tıklanarak shift+ctrl+enter tuşlarına basılarak formül diziye atılır ve gerçek sonuç bulunur.

|    | А      | В         | С        | D      | E             | F         | G          | Н  |  |
|----|--------|-----------|----------|--------|---------------|-----------|------------|----|--|
| 1  | notlar | aralıklar | üstsınır | sıklık | 1             |           |            |    |  |
| 2  | 89     | 0-20      | 20       | 6      | $\setminus$ 1 | =SIKLIK(A | 2:A36;C2:C | 7) |  |
| 3  | 75     | 21-39     | 39       | 7      | $\setminus$ / |           |            |    |  |
| 4  | 24     | 40-45     | 45       | 2      |               |           |            |    |  |
| 5  | 90     | 46-50     | 50       | 0      |               |           |            |    |  |
| 6  | 15     | 51-70     | 70       | 7      |               |           |            |    |  |
| 7  | 28     | 71-100    | 100      | 13     |               |           |            |    |  |
| 8  | 62     |           | veri top | 35     | $\bigcirc$    |           |            |    |  |
| 9  | 9      |           |          |        |               |           |            |    |  |
| 10 | 81     |           |          |        |               |           |            |    |  |
| 11 | 40     |           |          |        |               |           |            |    |  |
| 12 | 87     |           |          |        |               |           |            |    |  |
| 13 | 53     |           |          |        |               |           |            |    |  |
| 14 | 89     |           |          |        |               |           |            |    |  |

### 2- ikili formül örneği (sıklıkların hesaplanması)

## 3- İKİLİ FORMÜL ÖRNEĞİ

|    | G13    | - ()     | fx =TOPLA(E                          | ĞER(D10:D18 | >103;E10:E18;0 | )))         |            |           |  |
|----|--------|----------|--------------------------------------|-------------|----------------|-------------|------------|-----------|--|
|    | С      | D        | E                                    | F           | G              | Н           | -          | J         |  |
| 8  |        | listeden | numarası1                            | .03 den bü  | yük olanlar    | ın toplam l | borcunu bu | ılalım    |  |
| 9  | isim   | numara   | borç                                 |             | tekli düşür    | nce         |            |           |  |
| 10 | ali    | 100      | 5                                    |             | =EĞER(D1       | 0>103;E10   | ;0)        |           |  |
| 11 | ahmet  | 101      | 2                                    |             | çoklu          |             |            |           |  |
| 12 | eda    | 102      | 1                                    |             | =TOPLA(E       | ĞER(D10:D   | 18>103;E1  | 0:E18;0)) |  |
| 13 | salih  | 103      | 2                                    |             | 0              |             |            |           |  |
| 14 | suat   | 104      | 3                                    |             |                |             |            |           |  |
| 15 | ayse   | 105      | 6                                    |             |                |             |            |           |  |
| 16 | mert   | 106      | 7                                    |             |                |             |            |           |  |
| 17 | sabiha | 107      | 8                                    |             |                |             |            |           |  |
| 18 | ayla   | 108      | 2                                    |             |                |             |            |           |  |
| 22 |        | =ETOPLA  | ETOPLA(D10:D18;">103";E10:E18)       |             |                |             |            |           |  |
| 23 |        | =TOPLA(E | 2LA(EĞER(D10:D18>103;(E10:E18);(0))) |             |                |             |            |           |  |
| 24 |        |          |                                      |             |                |             |            |           |  |
| 25 |        |          |                                      |             |                |             |            |           |  |

Dikkat edilirse formül ilk başta sıfır yada değer hatsı vermektedir.

Daha sonra formül çubuğuna tıklanır. Klavyeden shift+ctrl+enter tuşlarına basılırsa gerçek sonuç bulunur.

|    | G13    | - (1     | fr {=TOPLA(EC | ĞER(D10:D | 18>103;E10:E18;0 | ))}           |          |           |
|----|--------|----------|---------------|-----------|------------------|---------------|----------|-----------|
| Ż  | С      | D        | E             | F         | G                | Formül Çubuğu | I.       | J         |
| 8  |        | listeden | numarası1     | 03 den b  | oüyük olanlar    | ın toplam bo  | rcunu bu | Ialim     |
| 9  | isim   | numara   | borç          |           | tekli düşür      | nce           |          |           |
| 10 | ali    | 100      | 5             |           | =EĞER(D1         | 0>103;E10;0   | )        |           |
| 11 | ahmet  | 101      | 2             |           | çoklu            |               |          |           |
| 12 | eda    | 102      | 1             |           | =TOPLA(E         | ĞER(D10:D1    | 8>103;E1 | 0:E18;0)) |
| 13 | salih  | 103      | 2             |           | 26               |               |          |           |
| 14 | suat   | 104      | 3             |           |                  |               |          |           |
| 15 | ayse   | 105      | 6             |           |                  |               |          |           |
| 16 | mert   | 106      | 7             |           |                  |               |          |           |
| 17 | sabiha | 107      | 8             |           |                  |               |          |           |
| 18 | ayla   | 108      | 2             |           |                  |               |          |           |

Ofis Excel Programı Üzerinde Eklenti Programı Yardımı İle Makro Kullanımına Örnek

Günümüzde kullanıcılar kendilerine özgü formül ve program oluşturmak isterler, bu sebeple programlama dili öğrenmek isterler. Bu işlem için devasa programlama dillerini öğrenmeye gerek yoktur. Zaten vakit ve bilgi gerektiren programlama dillerini yeni öğrenecek kişilerinde sabrı yoktur.

Okullarda en küçük bir program yâda formül kullanımı için Excel makrosu çok yardımcı bir araçtır. Ofis 2000 ile başlayan süreçte birçok eklenti adını verdiğimiz yardımcı araçlar devrededir. Kullanıcılar en basit bir formül yazımı için saatlerce düşünürler ve uğraşırlar. Özellikle istatistik ve matematiğe dayalı çalışan kullanıcılar için az bilinen bir yardımcı araç excel içinde hazır olarak beklemektedir. Temel bilgisayar dersi alan hemen hemen her kes bu özellikleri az yâda çok kullanmış olabilir.

Excel içinde araçlar menüsünde yer alan eklentiler alt menüsü yardımı ile Toolpak vba Seçenekleri işaretlendiğinde (şekil1) kullanıcılara araçlar menüsünde hazır olarak veri çözümleme alt başlığında yeni bir menü sunulur (şekil 2)

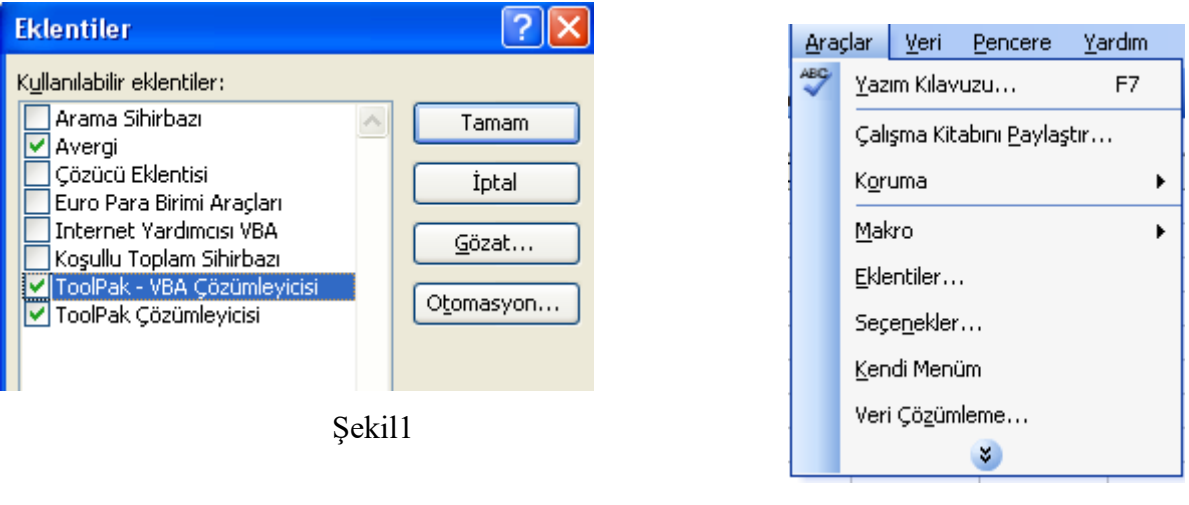

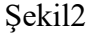

Bu menü yardımı ile yaklaşık temel tüm istatistik çalışmalar yapılabilir. Veri çözümleme yeterli gelmediği takdirde iş kullanıcıya düşmektedir. Kullanıcının çok iyi bir vb kod bilmesine gerek yoktur. Önemli olan kullanıcının temel programlama komutlarını bilmesi yeterlidir.

Excel kullanıcıları dikkatli bir şekilde düşünürlerse Excel de formül yazabilmek için bizlere formül sihirbazı adı verilen bir yardımcı da sunulmuştur. Fakat buradaki formüller hep belirli bir amaca göre oluşturulmuştur. Kullanıcılar her zaman kendi isteklerine göre bir kod yazmanın eksikliğini hissederler, ayrıca yazılan kodun çalıştığımız ofis içinde kalmasını isterler.

İşte bu durumlarda Excel de bize sunulmuş olan ofis eklentisi yardımımıza koşar. Bu iş için öncelikle problemi iyi ortaya koymamız gerekir. Tabi burada sorulacak diğer bir soruda her zaman eklenti hazırlamaya gerek varmıdır? Bunun nedeni ise eklenti programı hazırlayan kişi , bu programı birden fazla kişinin kullanmasın istiyordu ve işlemlerin basit bir şekilde çabuk hazırlanmasını istiyor ise eklenti kaçınılmazdır. Ayrıca eklentiler sayesinde vb nin gizli kalmış birçok kodunu öğrenmek daha da kolaylaşmaktadır.

Bir örnek verecek olursak, aşağıdaki çıktıya göre excel de bir eklenti programı hazırlanacaktır. 1990 yılı ve altındaki arabalar vergiden muaf edileceklerdir. Arabanın türü yerli ise silindir hacminin %10 ve 20 ytl vergiyi oluşturacaktır. Yabancı arabalar için silindir hacminin %20 ve 40 ytl vergiyi oluşturacaktır. Bu bilgilerin ışığında eklenti programının hazırlanış evrelerini hazırlayalım (tablo 1)

| üretim<br>yılı | arabanın<br>türü | silindir<br>hacmi | vergi |
|----------------|------------------|-------------------|-------|
| 2000           | yerli            | 1300              | 150   |
| 1998           | yabancı          | 1600              | 360   |
| 1997           | yabancı          | 1600              | 360   |
| 2005           | yerli            | 1800              | 200   |
| 2006           | yabancı          | 1200              | 280   |
| 1990           | yabancı          | 1400              | muaf  |

Öncelikle Excel sayfamızda verilerin önceden hazırlanmış olması gerekir. Daha sonra Excel menülerinden araçlar/makro/vb editörünü seçmemiz gerekir. Bu alanda ise yazılacak kodlarda ilk yapılacak eylemin ne olacağıdır. (2013 yaz döneminde güncelleştirildi)

|   | D6   |         | -    | fx =sonvergi(A6;B6 | 6;C6) |
|---|------|---------|------|--------------------|-------|
|   | А    | В       | С    | D                  | E     |
| 1 | 1995 | yerli   | 1200 | 140                |       |
| 2 | 1990 | yabancı | 2000 | muaf               |       |
| 3 | 2001 | yabancı | 1600 | 400                |       |
| 4 | 1994 | yerli   | 2200 | 240                |       |
| 5 | 1989 | yerli   | 1800 | muaf               |       |
| 6 | 2012 | yabancı | 2000 | 480                |       |
| 7 |      |         |      |                    |       |

Excel sayfasında ilk karşılaştırılacak veriye göre ilk değişken belirlenir. Böylece kodlar yazılmaya başlanır. Şekil 4 (2013 yaz döneminde güncelleştirildi)

Function sonvergi(yil As Long, tur As String, silindir As Long) If yil > 1990 Then If tur = "yerli" Then sonvergi = ((silindir \* 10) / 100) + 20 Else 'tur = "yabancı" Then sonvergi = ((silindir \* 20) / 100) + 80 End If Else sonvergi = "muaf" End If End Function Şekil 4

Yazılan kodların Excel sayfasında eklenti olarak kalabilmesi için doya menüsünden farklı kaydet (\*.xla) özelliği ile kaydedilir (şekil 5)

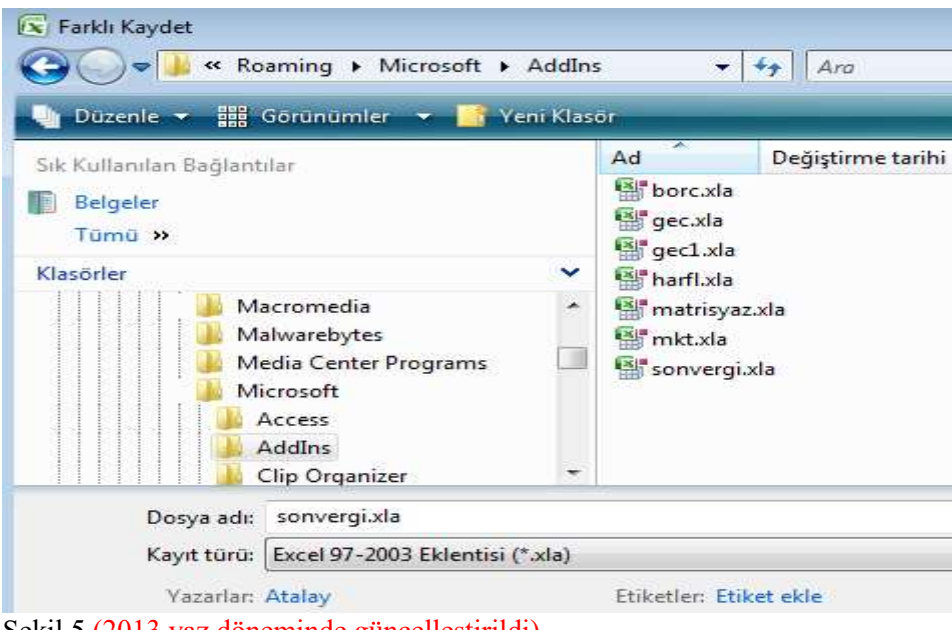

Şekil 5 (2013 yaz döneminde güncelleştirildi)

Kodların aktif hale gelebilmesi için araçlar menüsünden eklentiler alt menüsünden hazırlanan kod ismi işaretlenir şekil 6 (avergi)

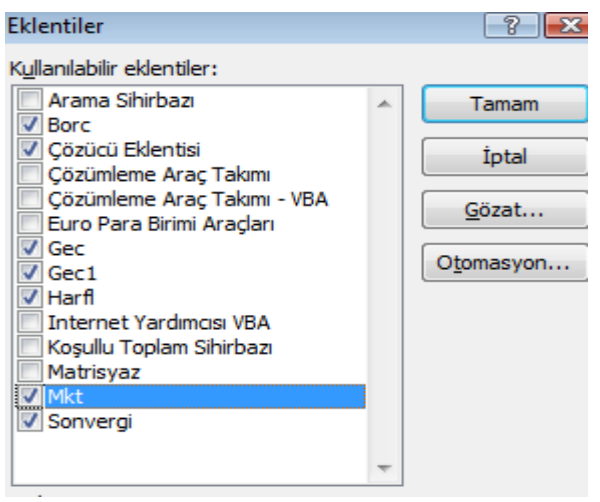

#### Şekil 6

Hazırlanan kodların son olarak aktif edilebilmesi için Excel programı kapatılıp açılırsa makroların aktif edilip edilmeyeceği sorulur. Doğal olarak kullanıcı bu işlem için evet seçeneğini seçmesi gerekir.

Kullanıcı Excel sayfasında hazırladığı kodu çalıştırabilmek için hazırlanan formülü yazar ve uygular. Şekil 7 Tabi burada yazılan kodların hangi sıra ile yazıldığı çok önemlidir. Bizim uygulamamızda kodlar önce üretim yılı sonra arabanın türü son olarak silindir hacmi hazırlanmıştır.

| C   |         | - (H - C         |                  | U Ŧ   |          |             |          |
|-----|---------|------------------|------------------|-------|----------|-------------|----------|
|     | Giriş   | Ekle             | Sayfa Düze       | ni Fo | ormüller | Veri        | Göz      |
| Vap | iştir 🎸 | Calibri<br>K 7 A | +  11 +<br>+ ] [ |       |          |             | ]<br>(#) |
| Ра  | no o    |                  |                  | £     | sonver   | ni(A6:B6:   |          |
| - 1 |         |                  |                  | J.4   | -3011/01 | gi(/10,D0,1 | 00)      |
|     | A       | В                | C                |       | D        |             |          |
| 1   | 1995    | yerli            | 1200             |       |          | 140         |          |
| 2   | 1990    | yabancı          | 2000             | muaf  |          |             |          |
| 3   | 2001    | yabancı          | 1600             |       |          | 400         |          |
| 4   | 1994    | yerli            | 2200             |       |          | 240         |          |
| 5   | 1989    | yerli            | 1800             | muaf  |          |             |          |
| 6   | 2012    | yabancı          | 2000             |       |          | 480         |          |
| -   |         |                  |                  | 2     |          | 100         |          |

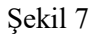

Son olarak sonuçları kontrol eder. (şekil 8)

|   |      | ·       |      |      |     |  |
|---|------|---------|------|------|-----|--|
|   | А    | В       | С    |      | D   |  |
| 1 | 1995 | yerli   | 1200 |      | 140 |  |
| 2 | 1990 | yabancı | 2000 | muaf |     |  |
| 3 | 2001 | yabancı | 1600 |      | 400 |  |
| 4 | 1994 | yerli   | 2200 |      | 240 |  |
| 5 | 1989 | yerli   | 1800 | muaf |     |  |
| 6 | 2012 | yabancı | 2000 |      | 480 |  |
| _ |      |         |      |      |     |  |

Şekil 8

Sonuç olarak aynı işlem başka yöntemlerle de geçekleştirilebilinir. Önemli olan kullanıcının kendi hazırladığı formülün formül sihirbazı adını verdiğimiz formül yığınının içinde yer almasıdır. Böylelikle istediğimiz kişilerde aynı formülü kullanabileceklerdir. Şekil 9 (2009 Ders örnekleri)

| Işlev Ekle                                                                                                    | ? 🔁      |
|----------------------------------------------------------------------------------------------------|----------|
| İşlev a <u>r</u> a:                                                                                                  |          |
| Sorunuzu başka bir biçimde ifade edin.                                                                               | Git      |
| Katagari sasiat Türkü                                                                                                | <b>_</b> |
| Kategori seçin: Tumu                                                                                                 | -        |
| İşlev şeçin:                                                                                                    |          |
| İşlev şeçin:                                                                                                    | ^        |
| İşlev şeçin:<br>İşlev şeçin:<br>İsonvergi<br>STANDARTLAŞTIRMA<br>STDSAPMA                                            | ^        |
| İşlev seçin:<br>İşlev seçin:<br>STANDARTLAŞTIRMA<br>STDSAPMA<br>STDSAPMAA                                            | ^        |
| İşlev şeçin:<br>Sonverçi<br>STANDARTLAŞTIRMA<br>STDSAPMA<br>STDSAPMAA<br>STDSAPMAS                                   | A        |
| İşlev <u>s</u> eçin:<br>İşlev <u>s</u> eçin:<br>STANDARTLAŞTIRMA<br>STDSAPMA<br>STDSAPMAA<br>STDSAPMAS<br>STDSAPMASA | ^        |

Ofis 2007 üzerinde makro işleminin gerçekleşebilmesi için sayfa sekmesinin üzerinde sağ tuş Kod görüntüle seçilir ise , kod görüntüleme kısmı otomatik olarak aşılır.

| 17     | DALL                         | DALL |               |                      |   | 1/1010102    |  |  |
|--------|------------------------------|------|---------------|----------------------|---|--------------|--|--|
| 18     | SALI                         |      |               | 12:00                |   | 171315102 D  |  |  |
| 19     | SALI                         |      |               | 13:00                |   | 171315102 D  |  |  |
| 20     | SALI                         |      |               | 14:00                |   | 171315102 D  |  |  |
| 21     | SALI                         |      |               |                      | _ | 171315102 D  |  |  |
| 22     | SALI                         | 1    | Ekle          |                      |   | 171315102 D  |  |  |
| 23     | SALI                         | 1    | Sil           |                      |   | 171316112 D  |  |  |
| 24     | ÇARŞAMBA                     | 1    | Vani          | dan Adlandur         |   | 121413258 D  |  |  |
| 25     | ÇARŞAMBA                     | 1    | 101           | den Adiandi          |   | 121413258 D  |  |  |
| 26     | ÇARŞAMBA                     | 1    | Taşı          | <u>v</u> eya Kopyala |   | 121413258 D  |  |  |
| 27     | ÇARŞAMBA                     | 51   | Kod           | Görüntüle            |   | 121413258 D  |  |  |
| 28     | ÇARŞAMBA                     | à    | -             | K                    |   | 171316112 D  |  |  |
| 29     | ÇARŞAMBA                     |      | Say           | ayi koru             |   | 171316112 D  |  |  |
| 30     | ÇARŞAMBA                     | 1    | Se <u>k</u> r | ne Rengi             | • | 171316112 D  |  |  |
| 31     | ÇARŞAMBA                     |      | Gizle         |                      |   | 121411131 D. |  |  |
| 32     | ÇARŞAMBA                     | 1    | 0121          | -                    |   | 121411131 D. |  |  |
| 33     | ÇARŞAMBA                     | 1    | Gös           | ter                  |   | 121412196 D  |  |  |
| 34     | ÇARŞAMBA                     | 1    | Tüm           | Savfalari Sec        |   | 121412196 D  |  |  |
| 14 - 4 | H + + H Sayfar Sayiaz Sayias |      |               |                      |   |              |  |  |
| Haz    | zir                          |      |               |                      |   |              |  |  |

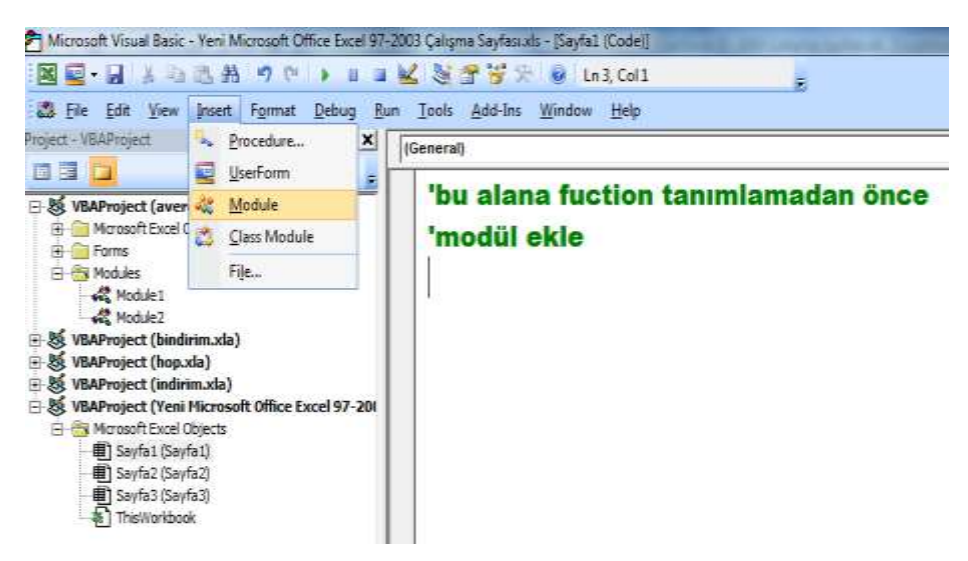

Böylelikle tanımlanacak function modül içinde oluşacaktır.

| Project - VBAProject                                                                                                    | X General sonver                                                                    |
|----------------------------------------------------------------------------------------------------|-------------------------------------------------------------------------------------|
| Image: State State | Function sonver(yil As Long, tur As Stri<br>If yil > 1990 Then                      |
| S VBAProject (gec1.xla)     VBAProject (harftxla)     VBAProject (harftxla)     S VBAProject (sonvergi.xla)     ⊕    Modues     G Modules     G Modules     G Module                                                                                                    | If tur = "yerli" Then<br>sonver = ((silindir * 10) / 100) + 20<br>Else              |
| Victule 10     Module 1     Module 2     Module 3     Module 3     Module 5     Module 5     Module 5     Module 5     Module 6     Module 7     Module 8                                                                                                    | <pre>'tur = "yabancı" Then sonver = ((silindir * 20) / 100) + 80 End If Else </pre> |
| - we moules                                                                                                    | End If<br>End Function                                                              |

#### Dosyayı kaydederken

| 2 N                             | licre         | soft Visual Basic - sonvergiula - [Module10                                                                                | Code()                                                                             |
|---------------------------------|---------------|----------------------------------------------------------------------------------------------------|------------------------------------------------------------------------------------|
| 4                               | Dł.           | Edit View Joseft Farmut Debug                                                                                              | Bun Ioola Add-Ina Window Help Tantumiçin sonayatan                                 |
| Proje                           | d             | Save sorwergi.sta Ctr                                                                                                    | * KARVE #                                                                          |
|                                 |               | Import File Chi-                                                                                                    | scover                                                                             |
| 8.8                             | ê<br>X        | Bemove Module10                                                                                                    | Function sonver(yil As Long, tur As St                                             |
| 田名田名                            |               | grint. Ctr                                                                                                    | <pre>P If yil &gt; 1990 Then</pre>                                                 |
| 11                              |               | Close and Return to Microsoft Eccel Alt                                                                                    | f fur = "yerli" Then                                                               |
| 9<br>9<br>9<br>9<br>9<br>9<br>9 | VIA CONTRACT  | AProject (sonvergixda)<br>Microsoft Excel Objects<br>Modules<br>Modules                                                    | <pre>sonver = ((silindir * 10) / 100) + 20 Else</pre>                              |
|                                 | Second Second | 44 Maddell<br>44 Maddell<br>44 Maddell<br>44 Maddell<br>44 Maddell<br>44 Maddell<br>44 Maddell<br>44 Maddell<br>44 Maddell | <pre>'tur = "yabancı" Then sonver = ((silindir * 20) / 100) + 80 End If Else</pre> |
|                                 |               | ⊷a rooues<br>▲ Module9                                                                                                    | sonver = "muaf"<br>End If<br>End Function                                          |

Funtion ismi ile aynı isimde ve \*.xla olarak kaydedilmelidir. Yada kod alanı kapatılıp Excel dosyası üzerinde

- - (= 💻 🙆 🚔 Aa ) 🔻 Yeni Micros Gö Belgenin bir kopyasını kaydet Yeni Excel Çalışma Kitabı X Dosyayı Excel Çalışma Kitabı olarak kaydedin. -Ac ama Excel Makro Etkin Çalışma Kitabı 1x Çalışma kitabını XML tabanlı ve makro etkin Dö<u>n</u>üştür dosya biçiminde kaydedin. Excel İkili Çalışma Kitabı X Kay<u>d</u>et Calışma kitabını hızlı yükleme ve kaydetme için en THH iyi duruma getirilmiş bir ikili biçimde kaydedin. Excel 97-2003 Çalışma Kitabı <u>Farklı Kaydet</u> > × Çalışma kitabının Excel 97-2003 ile tümüyle uyumlu olacak bir kopyasını kaydedin. Yazdı ۶ OpenDocument Elektronik Tablosu X Çalışma kitabını Açık Belge Biçimi'nde kaydedin. Hazırla × PDF veya XPS Çalışma kitabının bir kopyasını PDF veya XPS dosyası olarak yayımla. ۲ Gönder Diğer Biçimler X Tüm olası dosya türleri arasından seçim yapmak × Yayımla için Farklı Kaydet iletişim kutusunu açın. 5

Ofis düğmesi Farklı kaydet, diğer biçimler sekmesinden

Ofis düğmesi Farklı kaydet, diğer biçimler sekmesinden

### Aşağıdaki \*.xla uzantısı işaretlenir.

| 🔀 Farklı Kaydet                                                                                                    | Excel Çalışma Kitabı (*.xlsx)                                |           |        |       |
|----------------------------------------------------------------------------------------------------|--------------------------------------------------------------|-----------|--------|-------|
|                                                                                                    | Makro Içerebilen Excel Çalışma Kitabi (".xism)               |           |        |       |
| ())) - Ku                                                                                                    | Excel Ikili Çalışma Kitabi (°.xisb)                          |           |        |       |
|                                                                                                    | Excel 97-2003 Çalışma Kitabi (^.xis)                         |           |        |       |
| Düzenle 👻 Ven                                                                                                    | XML Verisi (*.xml)                                           |           |        |       |
| Duzenie + Ten                                                                                                    | Tek Dosya Web Sayfası (*.mht;*.mhtml)                        |           |        |       |
|                                                                                                    | Web Sayfası (*.htm;*.html)                                   |           |        |       |
| Microsoft Office                                                                                                    | Excel Şablonu (*.xltx)                                       |           |        |       |
|                                                                                                    | Makro Içerebilen Excel Şablonu (*.xltm)                      |           |        |       |
| A CONTRACT OF A CONTRACT OF A CONTRACT. | Excel 97-2003 Şablonu (*.xlt)                                |           |        |       |
| 🛛 🙀 Sık Kullanılanlar                                                                                                    | Metin (Sekmeyle ayrılmış) (*.txt)                            |           |        |       |
| 🚺 🚺 Karşıdan Yükle                                                                                                    | Unicode Metin (*.txt)<br>XML Elektronik Tablosu 2003 (* xml) |           |        |       |
| 📃 Masaüstü                                                                                                    | Microsoft Excel 5 0/95 Calisma Kitabi (* vls)                |           |        |       |
| Can Vorler                                                                                                    | (SV (Virgülle avribus) (* csv)                               |           |        |       |
| Son rener                                                                                                    | Bicimli Metin (Boslukla avrilmus) (* prn)                    |           |        |       |
|                                                                                                    | Metin (Macintoch) (* txt)                                    |           |        |       |
| Macaŭstŭ                                                                                                    | Metin (MS-DOS) (* txt)                                       |           |        |       |
| initiadustu                                                                                                    | CSV (Macintoch) (* cru)                                      |           |        |       |
| 🔚 Kitaplıklar                                                                                                    | CSV (MS DOS) (* csv)                                         |           |        |       |
| Belgeler                                                                                                    | DIE (/wi Talvas Disiwi) (* dif)                              |           |        |       |
|                                                                                                    | DIF (ven Takas Biçimi) (".dif)                               |           |        |       |
|                                                                                                    | SYLK (Simgesei Bagianti) (".sik)                             |           |        |       |
| Dosya adı:                                                                                                    | Excel Eklentisi (".xlam)                                     |           |        |       |
| Variat tradit                                                                                                    | Excel 97-2003 Eklentisi (*.xla)                              |           |        |       |
| Kayit turu:                                                                                                    | PDF (".pdf)                                                  |           |        |       |
| Varadan                                                                                                    | XPS Belgesi (*.xps)                                          |           |        |       |
| 10101010                                                                                                    | OpenDocument Elektronik Tablosu (*.ods)                      |           |        |       |
|                                                                                                    | Kücük Parim Kaudat                                           |           |        |       |
|                                                                                                    | L Ruyuk Nesini Rayuer                                        |           |        |       |
| Que a l'arte                                                                                                    |                                                              | Araclar - | Kaudat | İntal |
| Sklasörleri Gizle                                                                                                    |                                                              | Alaçıal   | Rayuet | thrai |
|                                                                                                    |                                                              |           |        | it.   |

### Karşımıza aşağıdaki gibi bir ekran gelir

|                                                                                                    |         | Au                                  | Değiştirme tarih  |
|----------------------------------------------------------------------------------------------------|---------|-------------------------------------|-------------------|
| Belgeler<br>Tūmū »                                                                                     | er<br>» |                                     |                   |
| Klasörler                                                                                              |         |                                     |                   |
| Macromedia<br>Malwarebytes<br>Media Center Programs<br>Microsoft<br>Access<br>AddIns<br>Clip Organizer | •       | 👹 matrisy<br>👫 mkt.xla<br>👹 sonverg | /az.xla<br>gi.xla |

### Eklenti kütüphanesi gelir.

Ayrıca eklentilerin devamlı çalışması için, Excel seçeneklerinden eklenti seçilir

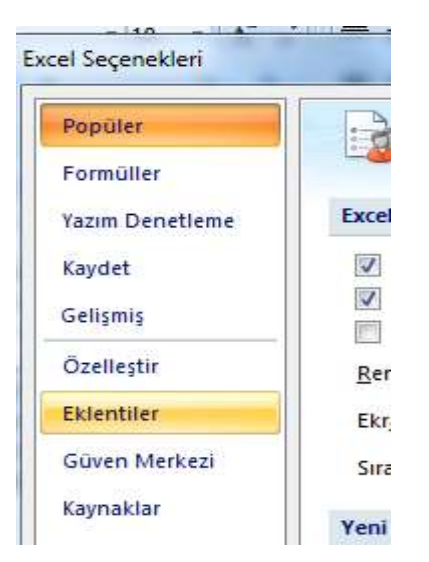

Hazırladığımız eklenti kutuları işaretlenir

| Kullanılabilir eklentiler:                                                                                                    |   |               |
|----------------------------------------------------------------------------------------------------|---|---------------|
| 🔲 Arama Sihirbazı                                                                                                    | ~ | Tamam         |
| V Avergi<br>V Bindirim<br>Cözücü Eklentisi                                                                                                    |   | İptal         |
| Çözümleme Araç Takımı<br>Çözümleme Araç Takımı - VBA                                                                                                    |   | <u>G</u> özat |
| <ul> <li>□ Lito Para Birlini Aragan</li> <li>□ Hoop</li> <li>☑ Hop</li> <li>☑ Internet Yardımcısı VBA</li> <li>☑ İndirim</li> <li>☑ Koşullu Toplam Sihirbazı</li> </ul> | 3 | Otomasyon     |
|                                                                                                    | Ŧ |               |

Tabi Güven merkezi ayarlarından makro ayarları aşağıdaki gibi ayarlanmalıdır.

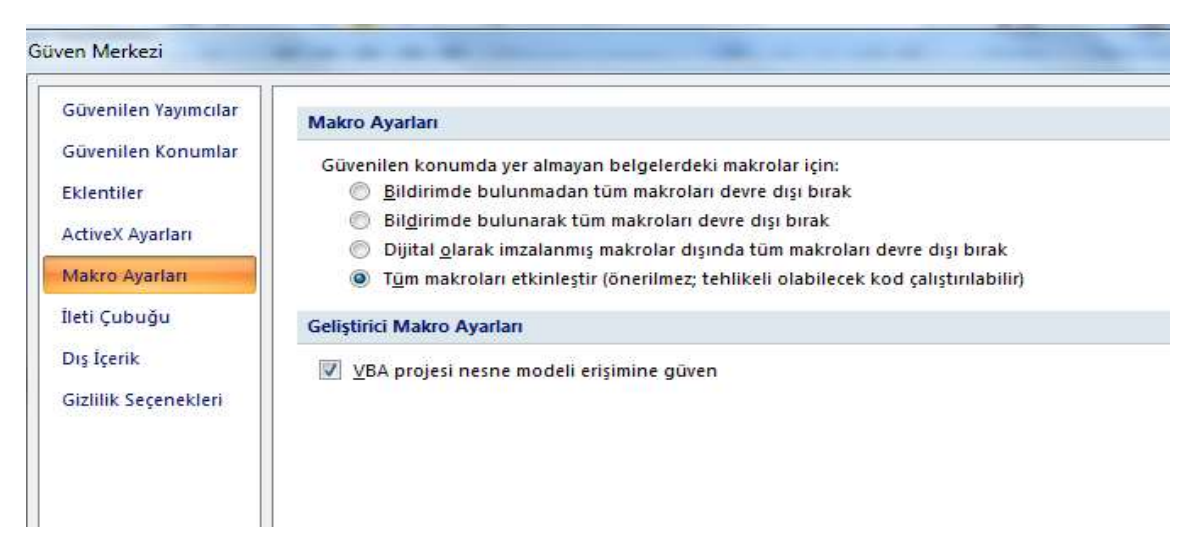

Aksi takdirde makrolar çalışmaz.

#### 2010 Dönemi örneği Vergi bilgisini yazdırma örneği 'miktar ile fiyat çarpımı 100 tl nin üstünde ise fiyatında %10 indirim

|    | A            | В           | С           | D             | E             | F      | G |  |
|----|--------------|-------------|-------------|---------------|---------------|--------|---|--|
| 1  | tanım        | miktar      | fiyat       | normal fiya   | indirimlifiya | at     |   |  |
| 2  | maple        | 1           | 23          | 23            |               |        |   |  |
| 3  | apple        | 3           | 45          | 135           |               |        |   |  |
| 4  | sapple       | 3           | 67          | 201           |               |        |   |  |
| 5  | tapple       | 4           | 89          | 356           |               |        |   |  |
| 6  | kapple       | 5           | 90          | 450           |               |        |   |  |
| 7  | rapple       | 6           | 12          | 72            |               |        |   |  |
| 8  |              |             |             |               |               |        |   |  |
| 9  | miktar ile f | iyat çarpım | ı 100 üstün | de ise fiyatı | inda %10 in   | ndirim |   |  |
| 10 |              |             |             |               |               |        |   |  |
| 11 |              |             |             |               |               |        |   |  |

Function indir(miktar As Integer, fiyat As Integer) 'indir = miktar \* fiyat If (miktar \* fiyat) > 100 Then indir = Round(miktar \* fiyat \* 0.9) Else indir = Round(miktar \* fiyat) End If End Function

Not:Eklentilerden indir kutusunu işaretlemeyi unutmayalım.

Şimdi ilk makromuzu oluşturalım. Bunun için Form üzerine bir buton yerleştirelim. (ofis 2007 için)

| В    | С | D | E           | F        | G             | H    | 1 | J      |
|------|---|---|-------------|----------|---------------|------|---|--------|
|      |   |   | Makro Ata   |          |               |      |   | 8 X    |
|      |   |   | Makro adı:  |          |               |      |   |        |
| Onno |   |   | Düğme1_Ti   | klat     |               |      |   | Yeni   |
|      |   |   |             |          |               |      |   | Kaydet |
|      |   |   |             |          |               |      |   |        |
|      |   |   |             |          |               |      |   |        |
|      |   |   |             |          |               |      |   |        |
|      |   |   |             |          |               |      | - |        |
| _    |   |   | Makro yeri: | Tüm Açık | Çalışma Kitap | ları | - |        |
|      |   |   | Açıklama    |          |               |      |   |        |

Sayfa üzerinde buton ve modül uygulamaları

Sayfa üzerine düğme yerleştirildiğinde otomatik olarak makro atama işlemi gerçekleşir Yeni düğmesine tıkladığımızda kod yazım aşamasına geçmiş oluruz. Visual Basic'te değişik türde yordamlar (procedure) kullanılır:

| Özellik        | Açıklama                                      |
|----------------|-----------------------------------------------|
| ActiveCell     | Aktif pencerenin aktif hücresi                |
| ActiveSheet    | Aktif Çalışma Kitabının aktif Çalışma Tablosu |
| ActiveWorkbook | Excel'deki aktif Çalışma Tablosu              |
| Bold           | Metnin harflerinin kalın görünmesi            |
| Italic         | Metnin harflerinin yatık görünmesi            |
| Column         | Bir alandaki ilk kolonu tanımlayan sayı       |
| Row            | Bir alandaki ilk satırı tanımlayan sayı       |
| ColumnWidth    | Belirtilen alanda kolonların genişliği        |
| Hight          | Nesnenin yüksekliği                           |
| Width          | Nesnenin genişliği                            |
| RowHeight      | Belirtilen alandaki satırların yüksekliği     |
| Selection      | Seçilen alan ya da nesne                      |
| Value          | Bir hücrenin içindeki değer                   |

| Open     | Çalışma Kitabını açar            |
|----------|----------------------------------|
| Close    | Belirtilen nesneyi kapatır       |
| Activate | Belirtilen nesneyi aktifleştirir |

### Örnek:

Range("A1:B5").Select Range("A1").Activate Range("A1:B5").Delete Range("B5").Value = "Merhaba"

### Gösterim

Excel üzerinde işlem yaparken genellikle hücrelerdeki veriler kullanılır. Hücrelerle (cells) işlem yapmak için hücreler içindeki değerleri göstermek gerekir. Bu işlem için Range ve Cells metotları kullanılır.

Range ("A1") Cells(1,1)

Değerleri:

Range ("A1").Value Cells(1,1).Value

### A1 gösterimi ile hücre ve aralik.

Range metodunu kullanarak A1 gösterimi ile hücre y ada aralık seçebilirsiniz. Aşağıdaki altprogram A1:D5 aralığındaki hücrelerin görünümünu koyu (bold) olarak değiştirir.

```
Sub AralıkFormatla()
```

```
Workbooks("Book1").Sheets("Sheet1").Range("A1:D5").Font.Bold = True End Sub
```

| Gösterim              | Anlamı                                |
|-----------------------|---------------------------------------|
| Range("A1")           | A1 hücresi                            |
| Range("A1:B5")        | A1 den B5 e kadar                     |
| Range("C5:D9,G9:H16") | Çoklu aralık seçimi                   |
| Range("A:A")          | A kolonu                              |
| Range("1:1")          | Birinci satır                         |
| Range("A:C")          | A dan C kolonuna kadar                |
| Range("1:5")          | Birinci satırdan beşinci satıra kadar |
| Range("1:1,3:3,8:8")  | Birinci, üçüncü, sekizinci satır      |
| Range("A:A,C:C,F:F")  | A, C, ve F kolonları                  |

Aşağıdaki tablo Range metodu kullanarak Bazı A1 gösterimi adreslemeler yapılmıştır:

Excel sayfası üzerindeki butona tıklandığında sayısal olarak değer arttırma yada azaltma işlemi yapan fonksiyon oluşturulması

Cevap:Öncelikle işlemler excel de buton yardımı ile yapılacağı için excel sayfası üzerine once bir buton oluşturulur.

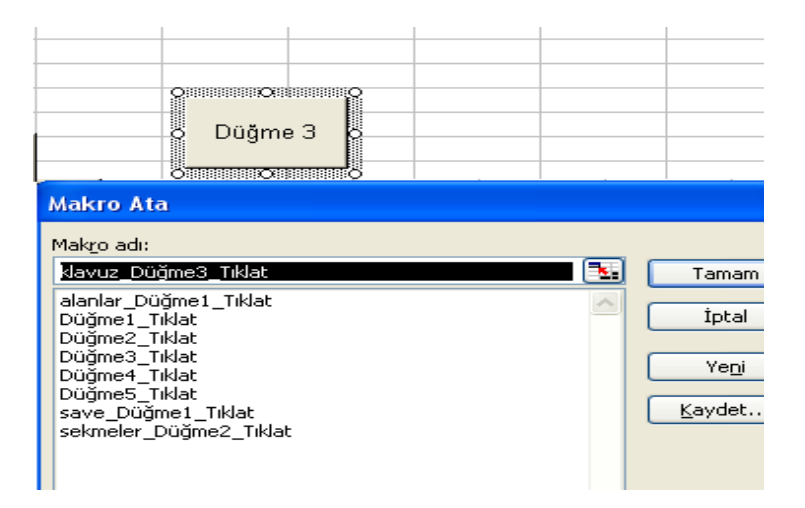

Buton oluşturulduktan sonra yeni butonuna basılır ise yeni Düğme3 kod sayfası otomatik olarak karşımıza gelir

Aşağıda görülen çıktıda excel sayfası ve kod sayfası birleştirilerek verilmiştir

|                       |                                   |                                        |                                |                      |               | arttır          |        |
|-----------------------|-----------------------------------|----------------------------------------|--------------------------------|----------------------|---------------|-----------------|--------|
|                       |                                   |                                        |                                |                      |               |                 |        |
|                       |                                   |                                        |                                | 6                    |               | eksilt          |        |
| ır-eksi               | ilt.xls                           | [Mod                                   | ule1 (C                        | ode)]                |               |                 |        |
| <u>o</u> rmat         | Debug                             | <u>R</u> un                            | <u>T</u> ools                  | <u>A</u> dd-Ins      | <u>W</u> indo | ow <u>H</u> elp |        |
| 50                    | u   •                             |                                        | i 🛃   -                        | 💐 🚰 🎙                | 💕 📯           | 🕜 🛛 Ln          | 7, Col |
| (Gen                  | eral)                             |                                        |                                |                      |               |                 |        |
| S<br>i<br>A<br>E<br>S | ub Dü<br>= Ac<br>.ctive<br>Ind Su | iğme1_<br>tive(<br>Cell<br>b<br>iğme2_ | Tikla<br>Cell<br>= (i<br>Tikla | it()<br>+ 1)<br>it() |               |                 |        |
| i<br>A                | . = Ac<br>.ctive                  | tive(<br>Cell                          | Cell<br>= (i                   | - 1)                 |               |                 |        |

Örnek activecell komut uygulaması Sub Düğme1\_Tıklat() i = ActiveCell ActiveCell = (i + 1) End Sub

Sub Düğme2\_Tıklat() i = ActiveCell ActiveCell = (i - 1) End Sub

Ayrıca activecell komutu, activecell=activecell+1 yada activecell=activecell-1 Soruda kullanılan activecell komutu hücrenin üzerinde bulunduğumuz hücrenin değerini almak için kullanılır.

Soru 2:Excel çalışma sayfalarının çizgilerini silmek ve geri getirmek

|               | çiz                                                                                                    |
|---------------|----------------------------------------------------------------------------------------------------|
| avu           | .xls - [Module1 (Code)]                                                                                                    |
| = <u>o</u> rr | at <u>D</u> ebug <u>R</u> un <u>I</u> ools <u>A</u> dd-Ins <u>W</u> indow <u>H</u> elp                                                                                                    |
|               | 🗠 🗼 💷 🔤 📚 🖙 😴 🎌 🞯 🖬 Ln 4, Col 1                                                                                                    |
|               | ieneral) 🗾 Düğme1_Tıkla                                                                                                    |
|               | Sub Düğme1_Tıklat()<br>Rem çalışma sayfasındaki klavuz çizgilerini yok eder<br>ActiveWindow.DisplayGridlines = False<br>End Sub<br>Sub Düğme2_Tıklat()<br>Rem çalışma sayfasındaki klavuz çizgilerini gösterir<br>ActiveWindow.DisplayGridlines = True |

Soruda kullanılan Activewindow komutu çalışma sayfalarını belirtmek için kullanılır.Aynı komutun devamında Displaygridlines komutu ise görüntünün durumunu belirtmek için kullanılır

**Soru3** Excel çalışma sayfalarını, sekmelerini (sayfa altındaki) isimleri yoke dip geri getirmek Aşağıda verilen çıktıda Activewindow komutu ile çalışılan aktif sayfa belirtilmiştir. Bu komut ile birlikte displayworkbooktabs verilmiştir. Bu komu ile sekmelerin durumu belirtilmiştir.

Hatırlatma:Bu tür buton komutları otomatik olarak kullanıcının modül oluşturmasını sağlar. Yazılan kodlar formda yer almadığı için modul oluşturma gerekir. Moduller çalıştığımız programların içine girebilen yazılımlardır.

| VEDALA | sekme gizle<br>sekmeleri<br>göster                                                                                                    |
|--------|----------------------------------------------------------------------------------------------------|
| vuz    | .xls - [Module1 (Code)]                                                                                                    |
| =orm   | at Debug Run Tools Add-Ins Window Help                                                                                                    |
| 5      | 🗠 📄 🖬 🔤 🚾 💥 😁 😽 👀 🛛 🚱 🛛 Ln 3, Col 1                                                                                                    |
| (0     | Seneral)                                                                                                    |
|        | Sub sekmeler_Duğme2_Tıklat()<br>Rem çalışma sayfaları sekmelerini gisler<br>ActiveWindow.DisplayWorkbookTabs - False<br>End Sub<br>Sub Düğme3_Tıklat()<br>Rem çalışma sayfaları sekmelerini gösterin<br>ActiveWindow.DisplayWorkbookTabs - True<br>End Sub |

**Soru5:**Çalıştığımız excel hücrelerini kilitlemek(korumaya almak), kilidi açmak. Bu işlem için excel sayfası üzerinde iki adet buton yardımı alınacaktır.

| <u>B</u> içim <u>A</u> raç | lar <u>V</u> eri <u>F</u> | <u>Pencere Y</u> a | irdim   |              |             |
|----------------------------|---------------------------|--------------------|---------|--------------|-------------|
| 🖺 •   49 -•                | 😣 Σ 🗸                     | <b>2↓   ∭</b> (    | 0 🔋 🛙 4 | Arial        | <b>→</b> 10 |
|                            |                           |                    |         |              |             |
| D                          | E                         | F                  | G       | Н            |             |
|                            |                           |                    |         |              |             |
|                            |                           |                    |         |              |             |
| dasdasdsad                 | l ki                      | ilitle             |         | dfgdfgdfgdf  |             |
|                            |                           |                    |         | dtgdtdtgdtg  | dfg         |
|                            |                           | aç                 |         |              |             |
|                            |                           |                    |         | erter        |             |
|                            |                           |                    |         | ertert       |             |
| asdasasda                  | asd                       |                    |         |              |             |
| sdfsdsdfdf                 | dfgfgf                    |                    |         |              |             |
|                            | klşklşkşlşl               | zzxczxcdf          | sfds    | terterterter | tertete     |
| _                          | hhjk                      |                    |         |              |             |

Cevap

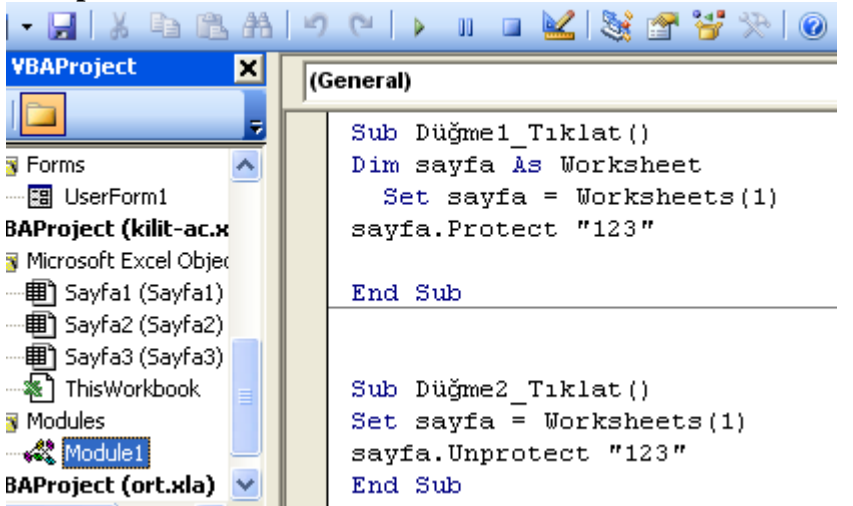

Şekilde görüldüğü gibi butonlar yardımı ile yine module otomatik olarak oluşturulmuştur.

Set komutu ile sayfa bilgisi hafızada tutulmuştur. Hafızanın devamlılığı için Dim komutundan yardım alınmıştır. Kullanıcı isterse unprotect satırındaki "123" bilgisini silerse aşağıdki gibi bir görüntü ile karşılaşabilir.

| 1 | Tablo Kor       | umasını Kal | ldır  |     |
|---|-----------------|-------------|-------|-----|
| 3 | <u>P</u> arola: |             |       | ete |
| _ |                 | Tamam       | İptal |     |

Kullanıcı şifre bilgisini bu Alana girerse sayfa üzerine bilgi girişinde bulunabilir.

Aşağıda uygulaması görülmektedir. Sayfa kilitlendiğin de hücrelere bilgi girişi yapılamamaktadır.

|                                                                                                    | A           | в   | U U | U | E  | F   | 6 | Н |  |  |
|----------------------------------------------------------------------------------------------------|-------------|-----|-----|---|----|-----|---|---|--|--|
| 1                                                                                                    |             |     |     |   |    |     |   |   |  |  |
| 2                                                                                                    |             |     |     |   |    |     |   |   |  |  |
| 3                                                                                                    |             |     |     |   |    | 1   | 1 |   |  |  |
| 4                                                                                                    |             | hqi |     |   | Şi | FRE |   |   |  |  |
| 5                                                                                                    |             |     |     |   |    |     |   |   |  |  |
|                                                                                                    |             |     |     |   |    |     |   |   |  |  |
| Mic ro                                                                                                    | osoft Excel |     |     |   |    |     |   |   |  |  |
| Değiştirmeye çalıştığınız hücre ya da grafik korumalı ve bu nedenle salt okunur.<br>Korumalı bir hücreyi ya da grafiği değiştirmek için, önce Araşlar menüsünün Koruma alt menüsünden Sayl<br>Korumasını Kaldır komutunu kullanarak korumayı kaldırın. Bir parola sorulabilir. |             |     |     |   |    |     |   |   |  |  |
| 14<br>15                                                                                                    |             |     |     |   |    |     |   |   |  |  |

Sayfa kilidini kaldırma kodu 'sayfayı kilidini kaldır düğme2 set sayfa=worksheets(1) sayfa.unprotect "123" end sub

**Soru8:**Çalıştığımız excel hücrelerinde A1 ile A4 arasına 1 verisini doldurmak A5 ile A7 hücresine mesaj yerleştiren A6 ile A8 hücrelerine toplam mesajını vba ortamında yazdıran programı hazırlayınız.

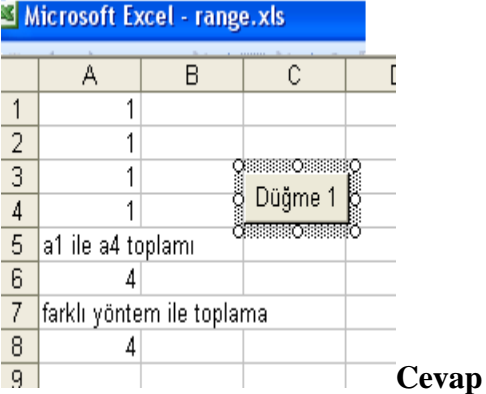

Dikkat edilecek nokta verilerin eşitlik sembolü ile başlamamasıdır. Formüllerin ise mutlaka eşitlik sembolü ile başlamasıdır. Ayrıca toplam formülü için İngilizcedeki karşılığı olan sum komutunun kullanılmasıdır. Ayrıca formüllerde "value", "formula" komutlarının kullanılmasıdır.

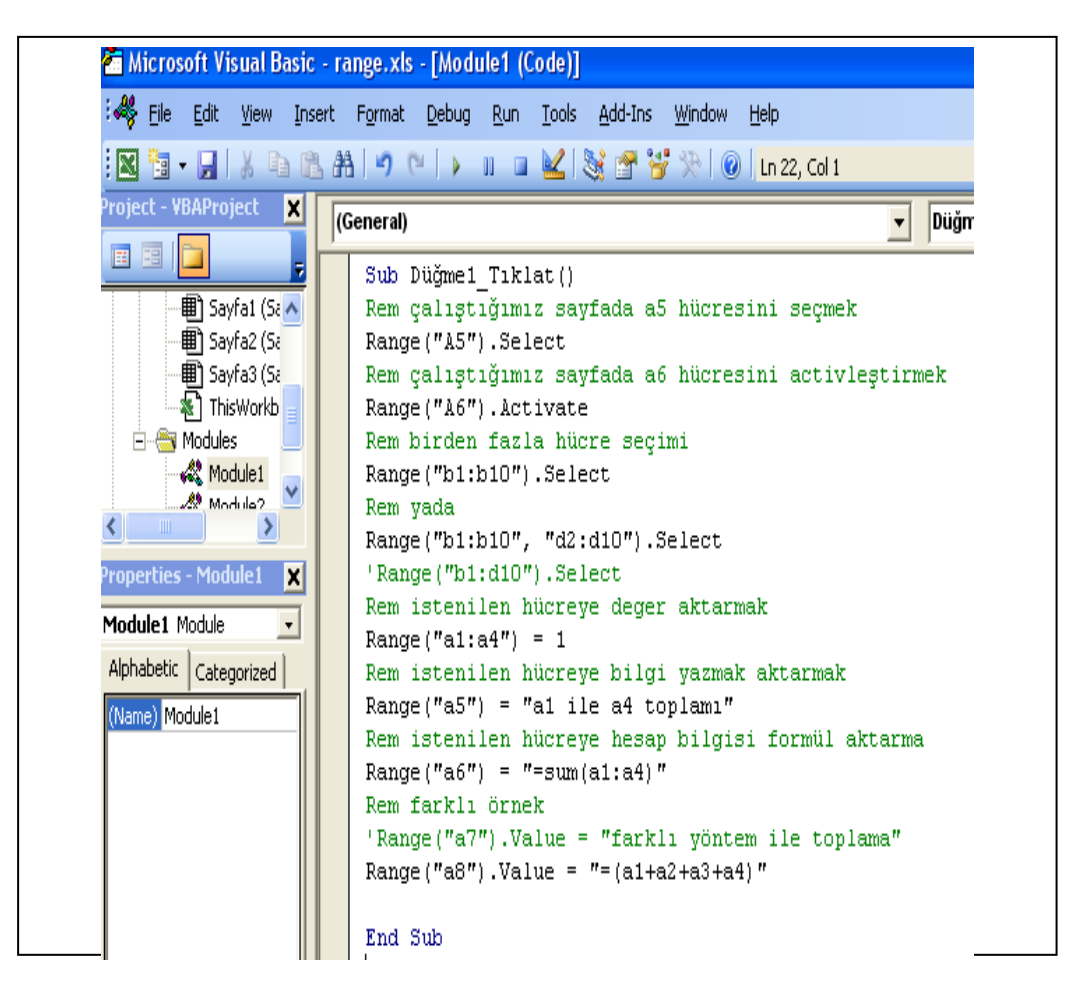

Range komutunun kullanımı range kullanımı Sub Düğme1\_Tıklat() Dim i As Integer Range("a1:c20").Clear

For i = 10 To 1 Step -1 Range("c" & i) = 11 - i Next End Sub

|    | LIZ | •       | )×  |  |
|----|-----|---------|-----|--|
|    | A   | В       | С   |  |
| 1  |     |         | 10  |  |
| 2  |     |         | 9   |  |
| З  |     |         | 8   |  |
| 4  |     |         | 7   |  |
| 5  |     |         | 6   |  |
| 6  |     |         | 5   |  |
| 7  |     |         | 4   |  |
| 8  | ,   |         | 1 3 |  |
| 9  |     | Jugme i | 2   |  |
| 10 |     |         | 1   |  |
| 11 |     |         |     |  |
| 12 |     |         |     |  |

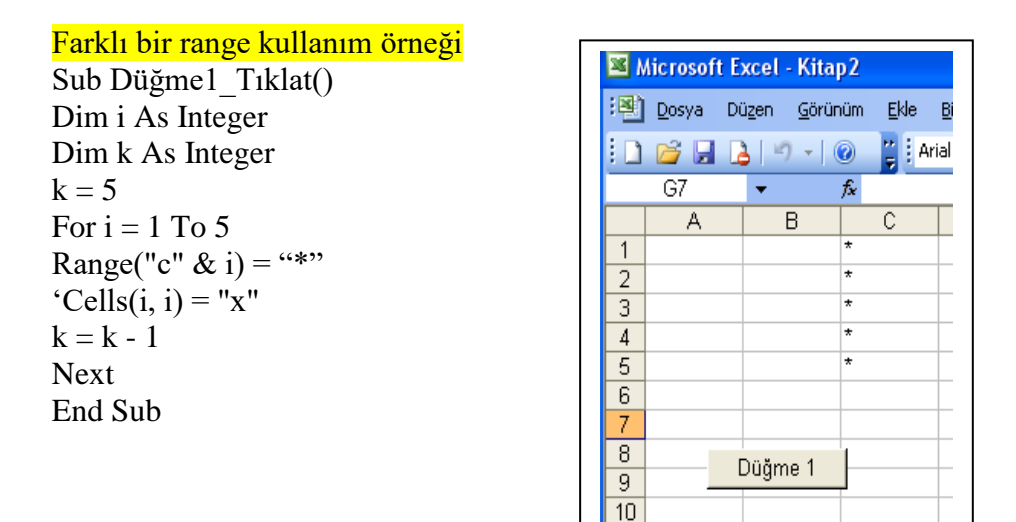

Range Yardımı ile hesaplama işlemleri 'ikinci satır 7 den 15 e kadar ardısık olarak atansın Sub Dügme1\_Tıklat() Range("A1:H3").Clear Range("A1:H1").Formula = "=int(rand()\*10)" k = 7For i = 1 To 8 '2. satırın 1. sutunundan- 8. sutununa kadar değer 'k = 6 + i Bu sekilde de olabilir ActiveSheet.Cells(2, i) = k k = k + 1Next Range("a3:h3").Formula = "=a1\*a2" End sub

Örneğin çıktısı aşağıda verilmiştir

|   | D11        | •          | fx         |            |            |            |            |            |
|---|------------|------------|------------|------------|------------|------------|------------|------------|
|   | A          | В          | С          | D          | E          | F          | G          | H          |
| 1 | 3          | 6          | 0          | 3          | 8          | 0          | 0          | 5          |
| 2 | 7          | 8          | 9          | 10         | 11         | 12         | 13         | 14         |
| 3 | 21         | 48         | 0          | 30         | 88         | 0          | 0          | 70         |
| 4 |            |            |            |            |            |            |            |            |
| 5 | yeniformül | yeniformül | yeniformül | yeniformül | yeniformül | yeniformül | yeniformül | yeniformül |
| 6 |            |            |            |            |            |            |            |            |
| 7 |            |            |            |            |            |            |            |            |
| 8 | Düğme 1    |            |            |            |            |            |            |            |
| 9 |            |            |            |            |            |            |            |            |

Aynı örneği şöyle istersek

'a1 ile h1 arasına rasgele sayı üretelim

'a2 ile h2 arasına ardışık sayı girelim 1 den 8 e kadar

'a3 ile h3 arasına şu formülü birinci satır ile 2. satır çarpımı

'=a1\*a2... =h1\*h2 formülü uygulansın

|   | А   | В   | С   | D   | E   | F   | G   | Н   | 1  | J      | Τ  |
|---|-----|-----|-----|-----|-----|-----|-----|-----|----|--------|----|
| 1 | 76  | 22  | 55  | 96  | 29  | 15  | 41  | 74  |    |        | ı. |
| 2 | 8   | 8   | 8   | 8   | 8   | 8   | 8   | 8   | Di | iğme 1 |    |
| 3 | 608 | 176 | 440 | 768 | 232 | 120 | 328 | 592 |    |        |    |
| 4 |     |     |     |     |     |     |     |     |    |        |    |
| - |     |     |     |     |     |     |     |     |    |        | _  |

Sub Düğme1\_Tıkla() k = "=Int(Rand() \* 101)" Range("a3:h3") = "=a1\*a2" For i = 1 To 8 Range("a1:h1") = k Cells(2, i) = i: '2.satırda sütunları kullan Next End Sub İstenilen sayfada hücreleri kısıtlama örneği

|    | ~  |                 |              | <u> </u> |  |  |  |  |
|----|----|-----------------|--------------|----------|--|--|--|--|
|    | A2 | <del>-</del> (* | <i>f</i> × 4 |          |  |  |  |  |
|    | А  | В               | С            |          |  |  |  |  |
| 1  | 3  |                 |              |          |  |  |  |  |
| 2  | 4  |                 |              |          |  |  |  |  |
| 3  | 5  |                 |              |          |  |  |  |  |
| 4  | 6  |                 | cupurlo      |          |  |  |  |  |
| 5  | 33 |                 | sinina       |          |  |  |  |  |
| 6  | 22 |                 |              |          |  |  |  |  |
| 7  | 66 |                 |              |          |  |  |  |  |
| 8  | 77 |                 |              |          |  |  |  |  |
| 9  | 8  |                 |              |          |  |  |  |  |
| 10 | 21 |                 |              |          |  |  |  |  |
| 11 |    |                 |              |          |  |  |  |  |

| Sub Düğme1_Tıklat()                                   |
|-------------------------------------------------------|
| sayfa 2 deki a1 ile a20 arası dışında veri girişi yok |
| Worksheets("sayfa2").ScrollArea = "a1:a10"            |
| End Sub                                               |
|                                                       |

Activecell komutu kullanıldıktan sonra sadece al ile a20 hücreleri arasında dolaşmamıza izin verilmektedir. Buda sorun yaşamamıza neden olur. Sayfamızı tekrar eski haline getirebilmek için Worksheets("sayfa2").ScrollArea = "" komutu kullanılmalıdır. Böylelikle sayfanın her yerine tıklamamız ve veri girmemiz mümkün olur.

| 1   | 10                  | 100 |     |   |   |   |       |   |  |  |
|-----|---------------------|-----|-----|---|---|---|-------|---|--|--|
|     | A                   | В   | С   | D | E | F | G     | н |  |  |
| 1   | x                   |     |     |   | У |   |       |   |  |  |
| 2   |                     | x   |     | У |   |   |       |   |  |  |
| 3   |                     |     | х&у |   |   |   |       |   |  |  |
| 4   |                     | У   |     | x |   |   | Dožmo | 4 |  |  |
| 5   | У                   |     |     |   | x |   | Dugme | 1 |  |  |
| 6   |                     |     |     |   |   |   |       |   |  |  |
| 7   |                     |     |     |   |   |   |       |   |  |  |
| 8   |                     |     |     |   |   |   |       |   |  |  |
| 9   |                     |     |     |   |   |   |       |   |  |  |
| 10  |                     |     |     |   |   |   |       |   |  |  |
| Sub | Sub Düğme1_Tıklat() |     |     |   |   |   |       |   |  |  |
| k = | 5                   |     |     |   |   |   |       |   |  |  |
| For | i = 1 To 5          | 5   |     |   |   |   |       |   |  |  |

Örnek:Düzgün köşegene x ters köşegene y harfi kesişim yerlerine x&y bilgisi yerleştirme

Sub Düğme1\_Tıklat() k = 5For i = 1 To 5 'Range("c" & k) = 6 - k Cells(i, k) = "y" Cells(i, i) = "x" If i = k Then Range("c3").Interior.Color = vbRed If i = k Then Range("c3") = "x & y" k = k - 1Next:End Sub

| 1  | A | В | С | D   | E | F | G | H |         |
|----|---|---|---|-----|---|---|---|---|---------|
| 1) | ( |   |   |     |   |   | Y |   |         |
| 2  |   | Х |   |     |   | Y |   |   |         |
| 3  |   |   | X |     | Y |   |   |   |         |
| 4  |   |   |   | 187 |   |   |   |   |         |
| 5  |   |   | Y |     | X |   |   |   |         |
| 6  |   | Y |   |     |   | X |   |   | Diğne1  |
| 7  | ł |   |   |     |   |   | X |   | DOGINCI |
| 8  |   |   |   |     |   |   |   |   |         |
| 9  |   |   |   |     |   |   |   |   |         |
| 10 |   |   |   |     |   |   |   |   |         |

# HATIRLATMA NOTU

Cells(i, sor + 1 - i) = "Y"

Sub Düğme1\_Tık() Range("a1:m30").Clear

For i = 1 To sor Cells(i, i) = "X"

Next End Sub

Benzer bir ekran ile ilgili formül yazalım

If i = (sor + 1) - i Then Cells(i, i) = "X&Y"

sor = InputBox("veri sayısını tek gir")

RND fonksiyonunu döngü dışında kullanırsak aynı değerlerin üretildiğini görürüz.

| Sub Düğme1_Tıklat()             |   |   | 1  | × . |          |   |
|---------------------------------|---|---|----|-----|----------|---|
| a = Int(Rnd() * 101)            |   | А | В  | С   | D        | E |
| For $i = 1$ To 5                | 1 |   | 38 |     |          |   |
| Cells(i 2) = a                  | 2 |   | 38 |     | Düğme 1  |   |
| $\operatorname{Cens}(1, 2) = a$ | 3 |   | 38 |     | Dugine I |   |
| Next                            | 4 |   | 38 |     |          |   |
| End Sub                         | 5 |   | 38 |     |          |   |
|                                 |   |   | -  |     | -        |   |

Aynı formülü döngü içinde kullanırsak listede üretilen değerlerin farklı çıktığını görebiliriz.

| Sub Düğme1_Tıklat()  |   |   |    |     |         |  |
|----------------------|---|---|----|-----|---------|--|
| For $i = 1$ To 5     |   | Δ | B  | C   | D       |  |
| a = Int(Rnd() * 101) | 1 | ~ | 2  | C . | 0       |  |
| Cells(i, 2) = a      | 2 |   | 54 |     |         |  |
| Next                 | 3 |   | 92 |     | Dugme 1 |  |
| End Sub              | 4 |   | 43 |     |         |  |
|                      | 5 |   | 68 |     |         |  |

#### Bu kez sayılar ile verilmiş bir uygulama hazırlayalım.

|   | Α | В | С | D | E | F | G        |
|---|---|---|---|---|---|---|----------|
| 1 | 1 |   |   |   | 5 |   | tek sayı |
| 2 |   | 2 |   | 4 |   |   |          |
| 3 |   |   | 3 |   |   |   |          |
| 4 |   | 2 |   | 4 |   |   | çapraz   |
| 5 | 1 |   |   |   | 5 | - |          |
| 6 |   |   |   |   |   |   |          |

Kodu şu şekilde olmalıdır. Sub cells2\_Düğme1\_Tıklat() 'köşegen yazdırma For i = 1 To 5 Cells(i, i) = iCells(i, 6 - i) = 6 - iNext End Sub Sub Sayfa2\_Düğme1\_Tıklat() 'hatırla dim kullanımı sayısal işlem için gerklidir. Dim i, k As Integer 1 sor = InputBox("veri sayısı") If sor Mod 2 = 0 Then MsgBox ("tek sayı giriniz"): GoTo 1 k = sorFor i = 1 To sor Cells(i, i) = i Cells(i, k) = (sor + 1) - k k = k - 1Next End Sub

|    | INTE | 0 | • ( | Jx |   |   |        |     |     |   |
|----|------|---|-----|----|---|---|--------|-----|-----|---|
|    | А    | В | С   | D  | E | F | G      | Н   | - I | Τ |
| 1  | 1    |   | 1   |    |   |   |        |     |     | Τ |
| 2  | 2    |   | 3   |    |   |   |        |     |     |   |
| 3  | 3    |   | 5   |    |   |   |        |     |     |   |
| 4  | 4    |   | 7   |    |   |   |        |     |     |   |
| 5  | 5    |   | 9   |    |   |   |        |     |     |   |
| 6  | 6    |   | 11  |    |   |   |        |     |     |   |
| 7  | 7    |   | 13  |    |   |   |        |     |     |   |
| 8  | 8    |   | 15  |    |   |   | for-ne | xt2 |     |   |
| 9  | 9    |   | 17  |    |   |   |        |     |     |   |
| 10 | 10   |   | 19  |    |   |   |        |     |     |   |
| 11 | 11   |   |     |    |   |   |        |     |     |   |
| 12 | 12   |   |     |    |   |   |        |     |     |   |
| 13 | 13   |   |     |    |   |   |        |     |     |   |
| 14 | 14   |   |     |    |   |   |        |     |     |   |
| 15 | 15   |   |     |    |   |   |        |     |     |   |
| 20 | 10   |   |     |    |   |   |        |     |     |   |

Soru:Aşağıdaki görüntüyü elde eden for next döngüsünü hazırlayalım

Sub Düğme1\_Tıklat() i = 1 s = 1For k = 1 To 40 ActiveSheet.Cells(k, 1) = i i = i + 1Next For m = 1 To 10 ActiveSheet.Cells(m, 3) = s s = s + 2Next End Sub

Hücreleri Boyama örnek makrosu

For i = 10 To 1 Step -1 Cells(i, 1) = i Cells(i, 2).Interior.ColorIndex = i Next

**f**× 2

A2

===+>>

•

Soru:Range yardımı ile istenilen miktarda sayı üretelim en büyük sayıyı bulalım. En büyük sayıyı farklı renkle gösterelim.

| Sub Düğme3_Tıkl()                                          |
|------------------------------------------------------------|
| 'range ile sayı üretme örneği                              |
| Range("a1:g100").Clear                                     |
| Dim enb As Integer                                         |
| K = Val(InputBox("kaç adet sayı üretilsin"))               |
| For $Y = 1$ To K Step 1                                    |
| Range("c" & Y) = Int(Rnd() * 101)                          |
| Range("c" & Y).Interior.Color = vbYellow                   |
| If Range("c" & Y) > enb Then $enb = Range("c" & Y): P = Y$ |
| Next                                                       |
| Range("c" & P).Interior.Color = vbRed                      |
| End Sub                                                    |
|                                                            |

|   |   | F14 |    | <b>▼</b> (° | Jх   |      |
|---|---|-----|----|-------------|------|------|
|   | Α | В   | С  | D           | E    | F    |
| 1 |   |     | 71 |             |      |      |
| 2 |   |     | 53 |             |      |      |
| 3 |   |     | 58 |             |      |      |
| 4 |   |     | 29 |             |      |      |
| 5 |   |     | 30 |             | Düğn | ne 3 |
| 6 |   |     | 78 | -           |      |      |
| 7 |   |     | 1  |             |      |      |
| 8 |   |     | 76 |             |      |      |
|   |   |     |    |             |      |      |

Soru:Range yardımı ile istenilen miktarda sayı üretelim en büyük sayıyı bulalım. En büyük sayıyı farklı renkle gösterelim.Birinci ve son üretilen sayının toplamını en son satıra yazdıralım.

Sub Düğme4\_Tıklat() 'üretilen 1. ve sonuncu sayıların toplamını en son hücreye yaz Range("a1:g100").Clear Dim enb As Integer K = Val(InputBox("kaç adet sayı üretilsin"))For Y = 1 To K 'Range("c" & y) = Int(Rnd() \* 101) Cells(Y, 3) = Int(Rnd() \* 101) Range("c" & Y).Interior.Color = vbYellow If Range("c" & Y) > enb Then enb = Range("c" & Y): P = Y Next Range("c" & P).Interior.Color = vbRed Range("c" & Y) = Range("c" & 1) + Range("c" & K) End Sub

|   |   |   |     | <u> </u> |      |      |
|---|---|---|-----|----------|------|------|
|   | Α | В | С   | D        | E    | F    |
| 1 |   |   | 82  |          |      |      |
| 2 |   |   | 71  |          |      |      |
| 3 |   |   | 4   |          |      |      |
| 4 |   |   | 41  |          |      |      |
| 5 |   |   | 87  |          | Düğm | ne 4 |
| 6 |   |   | 79  | _        |      |      |
| 7 |   |   | 37  |          |      |      |
| 8 |   |   | 97  |          |      |      |
| 9 |   |   | 179 |          |      |      |
|   |   |   |     |          |      |      |

Soru :Scrollarea kullanımına başka bir örnek ve en büyük sayıyı bulma

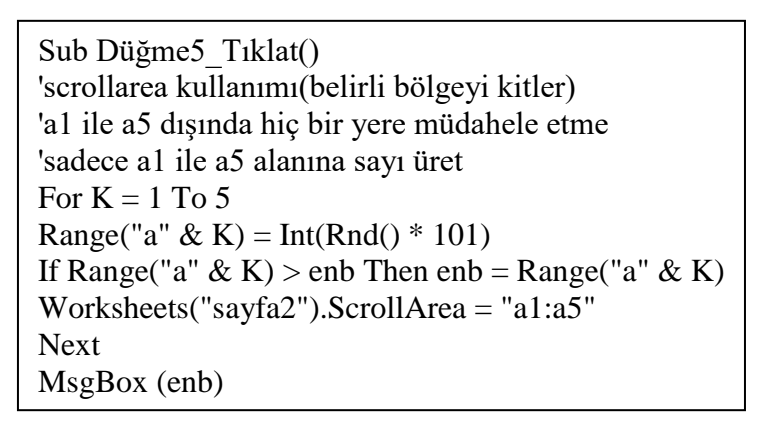

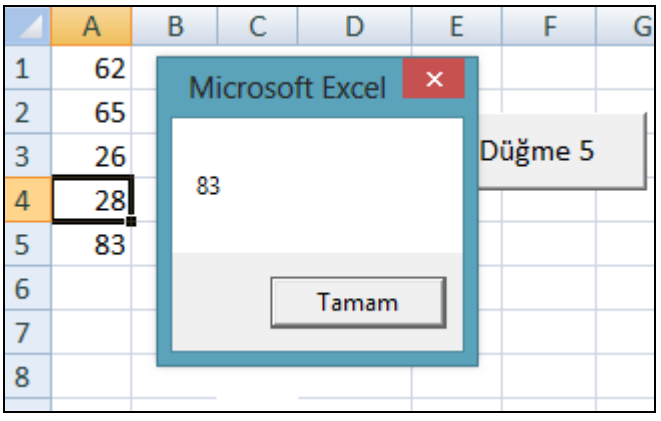

Soru:Farklı bir For next döngüsü ile range komutunu kullanılarak istenilen satır ve sütun adresi kullanılarak istenilen miktarda veri üretme

| Sub Sayfa3 Düğme1 Tıklat()                        |
|---------------------------------------------------|
| ' for döngüsünün değişik kullanımı                |
| Dim P As Integer                                  |
| yy = InputBox("hangi sutun")                      |
| P = InputBox("kaç satır")                         |
| KAC = Val(InputBox("KACINCI SATIRDAN BASLASIN"))  |
| For Each n In Range("N1:N" & P) ' en önemli kısım |
| Range(yy & K + KAC) = Int(Rnd() * 101)            |
| K = K + 1                                         |
| Next                                              |
| End Sub                                           |

| В  | С | D     | E |
|----|---|-------|---|
|    |   |       |   |
|    |   |       |   |
|    |   |       |   |
|    |   |       |   |
| 78 |   |       |   |
| 1  |   | Düğme | 1 |
| 76 |   |       |   |
| 82 |   |       |   |
| 71 |   |       |   |
|    |   |       |   |

Soru:5 adet sayı üretelim en büyüğü ve sırasını bulalım. En büyüğü de ayrıca en son satırda yazdıralım

Sub Sayfa4\_Düğme2\_Tıklat() Range("A1:Z100").Clear For I = 1 To 5 'A = "=Int(RAnd() \* 101)" A = Int(Rnd() \* 101) Cells(I, 5) = A If A > enb Then enb = A: SIRA = I Next Cells(I, 4) = "ENBUYUK=" Cells(I, 5) = enb Cells(SIRA, 5).Interior.Color = vbYellow End Sub

| D        | E   | I | F  | G     |   |
|----------|-----|---|----|-------|---|
|          | 10  |   |    |       |   |
|          | 100 |   |    |       |   |
|          | 68  |   | DO | žmo 1 |   |
|          | 1   |   | Du | gme I |   |
|          | 58  |   |    |       | · |
| ENBUYUK: | 100 |   |    |       |   |
|          |     |   |    |       |   |

### ACTİVECELL KULLANIMI (2015 yılı)

İstenilen hücre içindeki bilgileri öğrenmek için kullanılır. Aynı zamanda hücre adresini öğrenmek içinde kullanılır. Bu sayede çalıştığımız sayfadaki hücreleri belirlemiş ve tutmuş oluruz. Aşağıda activecell ile ilgili örnekler verilmiştir.

Şekilde de görüldüğü üzere activecell Komutunun en büyük avantajlarından

Biri bilginin nereye çıkacağını önceden düşünmemize gerek olmamasıdır. Kod kendisi aktif olarak girilmiş bilgileri tespit etmektedir.

Soru:6 adet sayı üretelim en büyüğü bulalım. Veri toplamını yazdıralım. Ayrıca kaç adet sayı birinci üretilen sayıdan büyük olduğunu en son satıra yazdıralım.

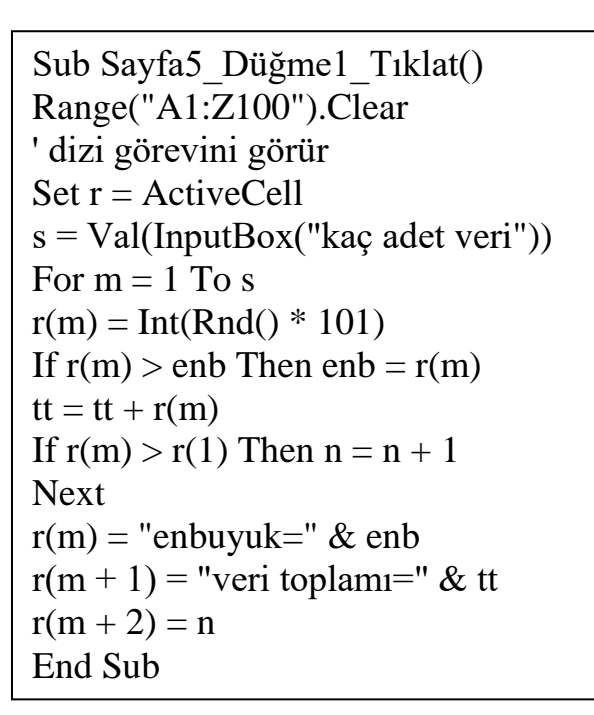

| 37          |        |          |   |
|-------------|--------|----------|---|
| 97          |        |          | 1 |
| 88          |        | Düğme 1  |   |
| 5           |        | Dugine I |   |
| 95          |        |          |   |
| 36          |        |          |   |
| enbuyuk=9   | 97     |          |   |
| veri toplan | ni=358 |          |   |
| 3           |        |          |   |
|             |        |          |   |

---

Soru:Ardışık verileri listeleyelim ve toplamını alalım.

|    | A5     |   | • (* | Jx  |       |       |    |  |
|----|--------|---|------|-----|-------|-------|----|--|
| 1  | A      | В | С    | D   | Е     | F     | G  |  |
| 1  | toplam |   |      |     |       |       |    |  |
| 2  | 55     |   |      |     |       |       |    |  |
| 3  |        |   |      |     |       |       |    |  |
| 4  |        |   |      | ard | lisik | rasge | le |  |
| 5  | 1      |   |      |     | •     |       |    |  |
| 6  | 2      |   |      |     |       |       |    |  |
| 7  | 3      |   |      |     |       |       |    |  |
| 8  | 4      |   |      |     |       |       |    |  |
| 9  | 5      |   |      |     |       |       |    |  |
| 10 | 6      |   |      |     |       |       |    |  |
| 11 | 7      |   |      |     |       |       |    |  |
| 12 | 8      |   |      |     |       |       |    |  |
| 13 | 9      |   |      |     |       |       |    |  |
| 14 | 10     |   |      |     |       |       |    |  |
| 15 |        |   |      |     |       |       |    |  |

Sub Düğme1\_Tıklat() Range("a1:h20").Clear Set y = ActiveCell For i = 1 To 10 y(i) = iNext Range("a1") = "toplam" Range("a2") = "=sum(a3:h20)" End Sub

#### İkinci kısımda rasgele üretip toplayalım

| B5 • (* |        |    | fa =] | AMSAYI(S | S_SAYI_Ü | RET()*100 | )) |   |
|---------|--------|----|-------|----------|----------|-----------|----|---|
| Z       | A      | 8  | С     | D        | Ē        | F         | G  | Н |
| 1       | toplam |    |       |          |          |           |    |   |
| 2       | 402    |    |       |          |          |           |    |   |
| 3       |        |    |       |          | 1        |           | 1  |   |
| 4       |        |    |       | ard      | isik     | rasge     | le |   |
| 5       |        | 60 |       |          | * ·      |           |    |   |
| 6       |        | 36 |       |          |          |           |    |   |
| 7       |        | 92 |       |          |          |           |    |   |
| 8       |        | 74 |       |          |          |           |    |   |
| 9       |        | 24 |       |          |          |           |    |   |
| 10      |        | 5  |       |          |          |           |    |   |
| 11      |        | 20 |       |          |          |           |    |   |
| 12      |        | 28 |       |          |          |           |    |   |
| 13      |        | 23 |       |          |          |           |    |   |
| 14      |        | 40 |       |          |          |           |    |   |
|         |        | 10 |       |          |          |           |    |   |

Sub Düğme9\_Tıklat() Range("a1:h20").Clear Set y = ActiveCell For i = 1 To 10 y(i) = "=int(rand()\*100)"Next Range("a1") = "toplam" Range("a2") = "=sum(a3:h20)" End Sub

Soru:İstenilen hücreye sayı üretme ve hesaplama işlemi Kullanıcı activecell komutu ile verileri istenilen hücrelere aktarabilir, ayrıca set komutu ile dizi işlemi oluşturarak verilerin hafızada kalması sağlanmaktadır.

#### Sub sayı üret ort bul()

Range("a1:h20").Clear enb = 0: enkk = 100Set y = ActiveCell For i = 1 To 10 y(i) = Int(Rnd() \* 101)If y(i) > enb Then enb = y(i): sira = i If y(i) < enkk Then enkk = y(i): ksira = i Top = Top + y(i)Next i ort = Top / (i - 1)y(i + 5) = "enbüyük" y(i+6) = enby(sira).Interior.Color = vbMagenta y(ksira).Interior.Color = vbCyan y(i + 6).Interior.Color = vbMagenta y(i + 1) = "Toplamı" y(i + 2) = Topy(i + 2).Interior.Color = vbGreen y(i + 3) = "Ortalaması"y(i+4) = orty(i + 4).Interior.Color = vbRed y(i + 7) = "enküçük"y(i + 8) = enkky(i + 8).Interior.Color = vbCyan End Sub

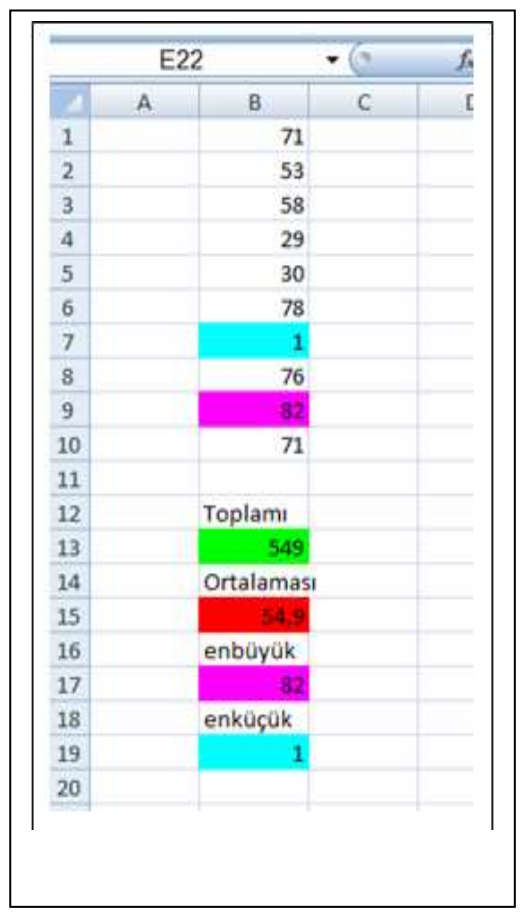

Soru :İstenilen satır ve sütuna yıldız simgesi basma Sub Düğme1\_Tıklat() Range("a1:z100").Clear Dim y As String Dim i, k, p As Integer y = InputBox("hangi sütun ? Sütun Adı giriniz") k = InputBox("başlangıç no?") p = InputBox("son satır no su?") For i = k To p

For 1 = k To p Cells(i, y) = "\*" Next End Sub Sonuç Aşağıdaki gibidir. (2015 yılı)

|   | Α | В | С | D |
|---|---|---|---|---|
| 1 |   |   |   |   |
| 2 |   |   |   |   |
| 3 |   |   | * |   |
| 4 |   |   | * |   |
| 5 |   |   | * |   |
| 6 |   |   | * |   |
| 7 |   |   | * |   |
| 8 |   |   |   |   |
|   |   |   |   |   |

| hangi sutun ? Sutun Adi giriniz | ОК     |
|---------------------------------|--------|
|                                 | Cancel |
| -                               |        |
| C                               |        |
|                                 |        |
| icrosoft Excel                  | E×     |
| başlangıç no?                   | ОК     |
|                                 | Cancel |
|                                 |        |

| U.V.  |
|-------|
| Cance |
|       |

Soru:İstenilen hücreye tıklandıktan sonra geçme limitini girip, notları üretip notların üretildiği sütunun yanındaki sütuna geçme ve kalma bilgilerini yazdırma. (2015 yılı) Not:Dikkat edilir ise tıklanılan hücrenin adresinin mutlaka bilinmesi gerekli. Notlar üretildikten sonra, notların çıktığı hücre adresi "ActiveCell.Row" ve "ActiveCell.Column" bilgisi ile elde edilmiştir.

Sub Sayfa3 Düğme1 Tıklat() Set y = ActiveCell Range("a:z").Clear sor = Val(InputBox("gecme sinirin")) For i = 1 To 10y(i) = Int(Rnd() \* 101)satir = ActiveCell.Row sutun = ActiveCell.Column If  $y(i) \ge$ sor Then Cells(satir + i - 1, sutun + 1) = "Geçti"Cells(satir + i - 1, sutun + 1).Interior.Color = vbGreen Else Cells(satir + i - 1, sutun + 1) = "kaldı"Cells(satir + i - 1, sutun + 1).Interior.Color = vbRed End If Next End Sub

|    | Α | В  | С     |  |
|----|---|----|-------|--|
| L  |   |    |       |  |
| 2  |   | 54 | Geçti |  |
| 3  |   | 66 | Geçti |  |
| 1  |   | 54 | Geçti |  |
| 5  |   | 83 | Geçti |  |
| 5  |   | 8  | kaldı |  |
| 7  |   | 19 | kaldı |  |
| 3  |   | 68 | Geçti |  |
| )  |   | 45 | Geçti |  |
| .0 |   | 36 | kaldı |  |
| 1  |   | 15 | kaldı |  |
| 2  |   |    |       |  |

Soru:C sütununa girilen verilerin enbüyüğünü ,enküçüğünü, ortalamasını bulma

|   | •        | Jx |   |   |          |                                                           |
|---|----------|----|---|---|----------|-----------------------------------------------------------|
| В | С        | D  | E | F | G H      | Sub Düğme2_Tıklat()                                       |
| - | •        | -  | - |   | <b>U</b> | enk = 99999                                               |
|   |          |    |   |   |          | enb = 0                                                   |
|   | ortalama |    |   |   |          | Set $y = ActiveCell$                                      |
|   | 5        |    |   |   |          | <pre>sor = Val(InputBox("kac adet veri girilecek"))</pre> |
|   | 0        |    |   |   |          | For $i = 1$ To sor                                        |
|   | 6        |    |   |   |          | Rem diziye atama                                          |
|   | 7        |    |   |   |          | y(i) = Val(InputBox(i & ".ci sayıyı gir"))                |
|   | 8        |    |   |   |          | If $y(i) > enb$ Then $enb = y(i)$                         |
|   | 20       |    |   |   | Düğme 2  | If $y(i) < enk$ Then $enk = y(i)$                         |
|   | 33       |    |   |   |          | Top = Top + y(i)                                          |
|   | ortalama |    |   |   |          | Next i                                                    |
|   | 10.5     |    |   |   | racaolo  | y(i) = "ortalama"                                         |
|   | anhövök  |    |   |   | lasyele  | y(i + 1) = Top / sor                                      |
|   | enbuyuk  |    |   |   |          | y(i+2) = "enbüyük"                                        |
|   | 33       |    |   |   |          | y(i+3) = enb                                              |
|   | enk      |    |   |   |          | y(i + 4) = "enk"                                          |
|   | 4        |    |   |   |          | y(i+5) = enk                                              |
|   | T        |    |   |   |          | End Sub                                                   |
|   |          |    |   |   |          |                                                           |
|   |          |    |   |   |          |                                                           |

Klavyeden girilen verilerin en büyüğünü ve en küçüğünü renklendirerek bulma, ayrıca girilen hatalı veriyi belirleme. Bu renkte en küçük ve enbüyüğü interior.color yapısı ile bulduğumuzu hatırlayalım.

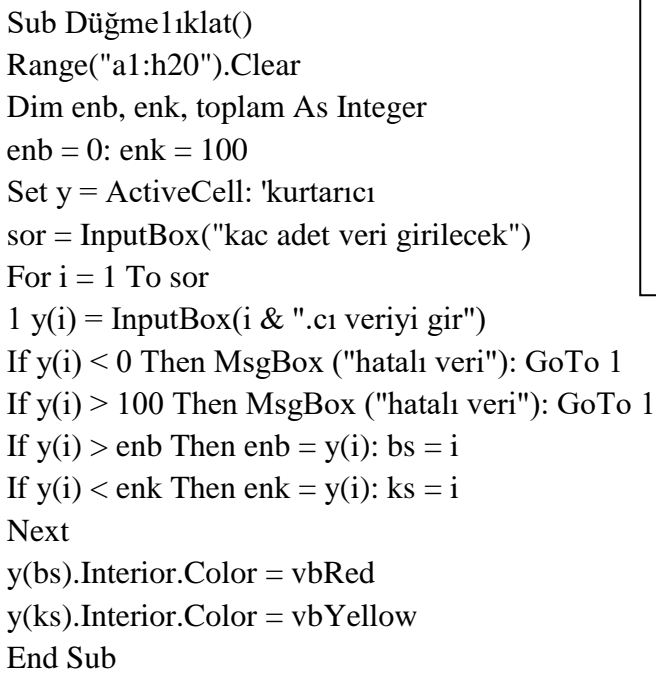

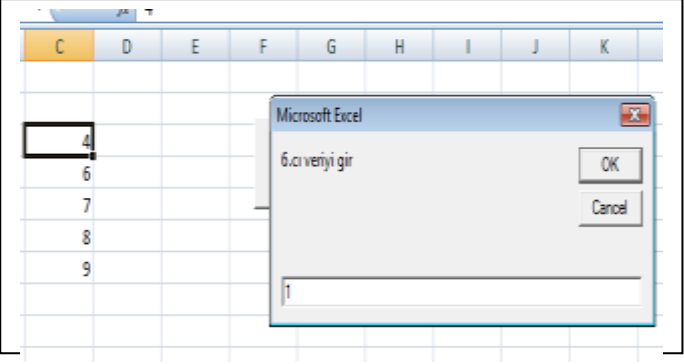

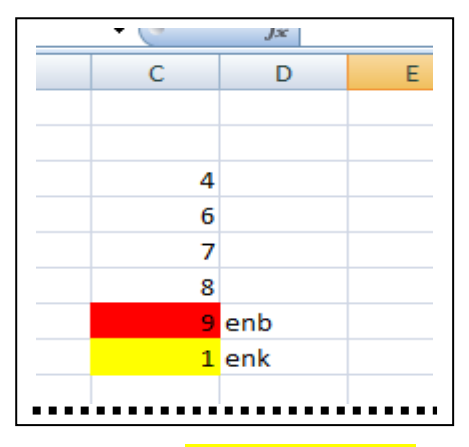

Aynı soruda c sütununa verileri girmeyelim rasgele üretip hesaplama yapalım. <mark>Sağdaki görüntüyü</mark> çıkartmış oluruz

| • (      | Jx |   |          |                                                                    |
|----------|----|---|----------|--------------------------------------------------------------------|
| С        | D  | Е | F G      | H Sub Düğme3_Tıklat()                                              |
| 53,01171 |    |   |          | enb = 0: enk = 100                                                 |
| 77,47828 |    |   |          | Set $y = ActiveCell$                                               |
| 5,403957 |    |   |          | For $i = 1$ To 10                                                  |
| 59,83828 |    |   |          |                                                                    |
| 47,33871 |    |   | Düămo 2  | diziye atama                                                       |
| 30,11471 |    |   | Dugine 2 | y(i) = Rnd() * 101                                                 |
| 62,89237 |    |   |          | If $y(i) > end Then end - y(i)$                                    |
| 65,42994 |    |   | rasgele  | $\frac{11}{y(1)} > \frac{11}{cho} \frac{11}{cho} = \frac{1}{y(1)}$ |
| 26,64309 |    |   |          | If $y(i) < enk$ Then $enk = y(i)$                                  |
| 28,21355 |    |   |          | Next i                                                             |
|          |    |   |          | y(i+2) = "enbüyük"                                                 |
| enbüyük  |    |   |          | y(i+3) = enb                                                       |
| 77,47828 |    |   |          | y(i + A) = "enkücük"                                               |
| enkücük  |    |   |          | $y(1 + \tau) = clikucuk$                                           |
| 5,403957 |    |   |          | y(1+5) = enk                                                       |
|          |    |   |          | End                                                                |
|          |    |   |          |                                                                    |

Soru: 'tıkatılan hücreye 10 tane sayı üretilsin.'3-10 arasında üretilsin,'üretilen en büyük sayıyı bulalım 'aynı zamanda birden fazla en büyük varsa onlarda renklendirilsin. (2015 yılı)

Range("a1:z100").Clear Set k = ActiveCell:Randomize For i = 1 To 10 k(i) = Int(Rnd() \* 7 + 3)If k(i) > enb Then enb = k(i): yer = i Next k(yer).Interior.Color = vbYellow k(i) = "enb=" & enbFor s = 1 To 10 If k(s) = enb Then p = p + 1: k(s).Interior.Color = vbYellow Next k(i + 1) = p & " adet enbüyük var"

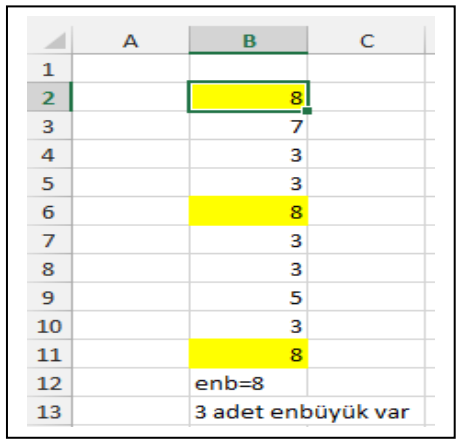

Soru:'3 ile 10 arası 10 sayı üretilsin en az 3 tane istenen enkucuk olsun (2015 yılı) Set c = ActiveCell:Randomize sor = Val(InputBox("3,4,5 hangi sayı aranacak")) ev: r = 0 ' çok önemli: D y = y + 1: enk = 10 Range("a1:z100").Clear For i = 1 To 106 c(i) = Int(Rnd() \* 7 + 3)If c(i) < enk Then enk = c(i): yer = iNext 8 c(yer).Interior.Color = vbMagenta 4 5 For k = 1 To 10 5 If c(k) = enk Then r = r + 1: c(k).Interior.Color = vbGreen 9 Next

If r <> sor Then GoTo ev If c(1) <> sor Then GoTo ev:c(i) = y & ".Dönüşte bulundu"

Soru: Üretilen 0 ile 9 arasındaki sayının toplamı 50 ye eşit olacak. 1. ve 10. sayı bir birine eşit çıkacak. (2015 yılı)

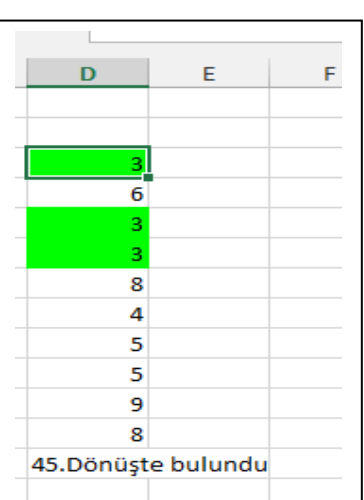

Set m = ActiveCell ev: y = y + 1: t = 0 Range("a1:z100").Clear For i = 1 To 10 m(i) = Int(Rnd() \* 10)t = t + m(i) Next If m(1) <> m(10) Then GoTo ev m(i) = y & ".dönüs" If t <> 50 Then GoTo ev m(i + 1) = "toplam=" & t

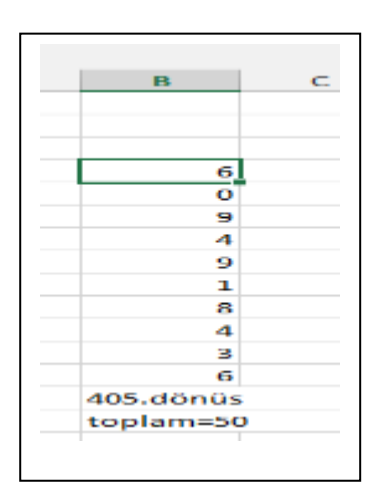

Açıklama ve hatırlatma

Rand ile rnd arasındaki fonksiyona dikkat edelim.Rnd ile yazılan formülde veri üretmiş oluyoruz.Rand ile yazılan formülde ise fonksiyon üretmiş oluyoruz. Formülün bulunduğu hücreye tıklarsak.

Soru:En büyük 1. Sırada enküçük 10. Sırada ne zaman çıkar. (2015 yılı)

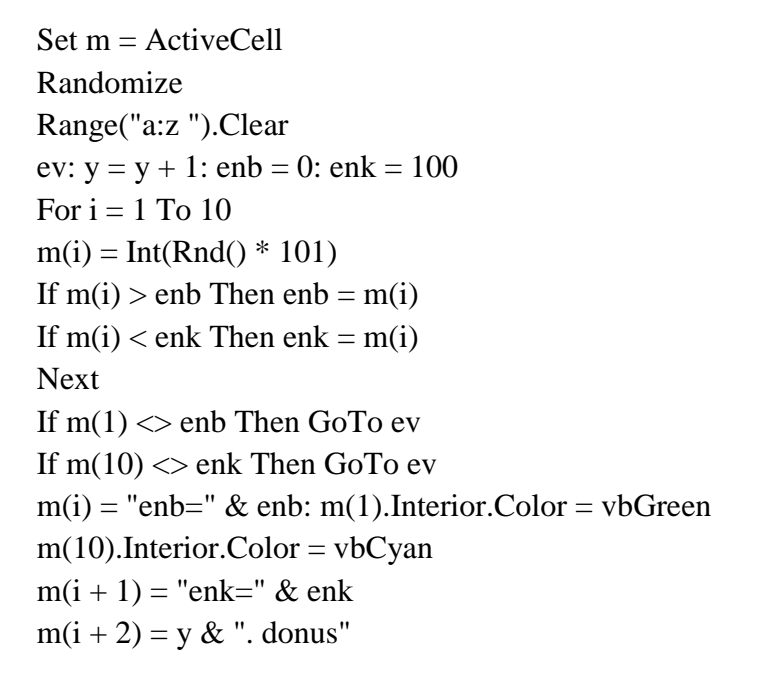

| 81        |
|-----------|
| 48        |
| 75        |
| 49        |
| 31        |
| 65        |
| 40        |
| 33        |
| 67        |
| 17        |
| enb=81    |
| enk=17    |
| 76. donus |
|           |

| Yazı Tipi |            |                |     |          | alama    | La L       | Sayı |  |
|-----------|------------|----------------|-----|----------|----------|------------|------|--|
| -         | <u>a</u> = |                |     |          |          |            |      |  |
|           | - (        | f <sub>x</sub> | = - | TAMSAYI( | S_SAYI_Ü | DRET() * 1 | 01)  |  |
|           | С          | D              |     | E        | F        | G          | н    |  |
|           |            |                |     |          |          |            |      |  |
|           |            |                |     |          |          |            |      |  |
|           |            |                |     |          |          |            |      |  |
|           | 2          |                |     |          |          | Düžme      | 2    |  |
|           | 94         |                |     |          |          | Dugme      | 2    |  |
|           | 14         |                |     |          | -        |            |      |  |
|           | 79         |                |     |          |          |            |      |  |

Formül çubuğunda formülü görmüş oluruz.

Kalan ve geçen öğrenci sayılarını farklı bir for next döngüsü ile gösterimi: 'Notlar klavyeden C sütununa girilmiştir.

```
Sub Düğme1_Tıklat()

'Const limit As Integer = 50

limit = Val(InputBox("geçme notunu girin"))

For Each c In Range("c1:c10")

If c < limit Then

c.Interior.Color = vbred

k = k + 1

Else

c.Interior.ColorIndex = 6

g = g + 1

End If

Next c

Range("a11") = "Geçen": Range("b11") = g

Range("a12") = "Kalan": Range("b12") = k
```

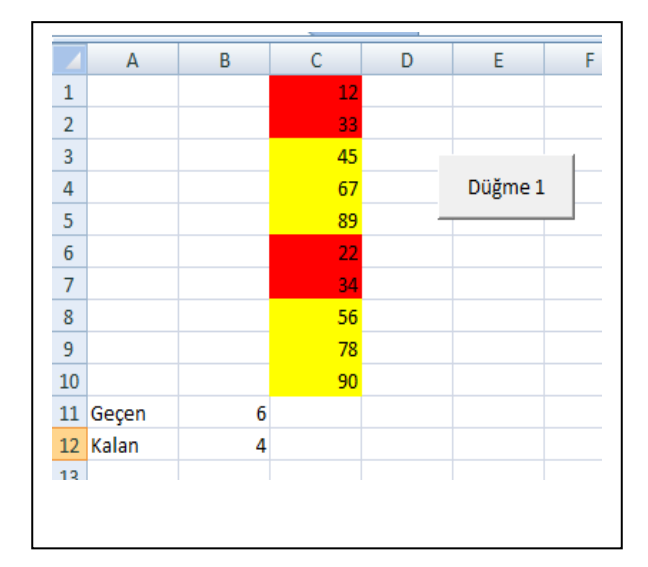

(2013 yaz döneminde güncelleştirildi) Aynı sorunun başka bir yöntemi 'Notlar klavyeden C sütununa girilmiştir. limit = Val(InputBox("lütfen kalma limini giriniz")) For a = 1 To 10If Cells(a, 3) < limit ThenCells(a, 3).Interior.Color = vbBlue k = k + 1Else Cells(a, 3).Interior.ColorIndex = 4 g = g + 1End If Next a Range("a11") = "kalan say=" Range("b11") = kRange("a12") = "geçen say=": Range("b12") = g

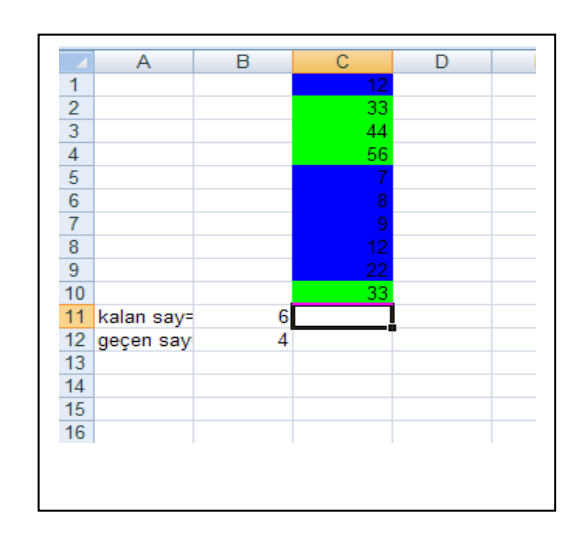

Örneğimizi Aynı soruda ortalama, enbüyük, enküçük sayı istenseydi olarak değiştirelim.

```
A
Sub Düğme1 Tıklat()
                                                            1
2
3
4
5
6
7
8
Dim c, top, g, k, enk, b As Integer
enk = 100
limit = Val(InputBox("geçme notunu girin"))
 For i = 1 To 10
        c = Cells(0 + i, 3)
   top = top + c
     If c > enb Then enb = c
                                                            9
                                                            10
      If c < enk Then enk = c
                                                            11 Geçen
     If c < limit Then
                                                            12 Kalan
             Cells(0 + i, 3).Interior.ColorIndex = 6
                                                            13 geçme sınırı
       k = k + 1
                                                            14 ortalama
     Else
              Cells(0 + i, 3).Interior.ColorIndex = 4
       g = g + 1
     End If
  Next i
Range("a11") = "Geçen": Range("b11") = g: Range("c11") = "büyük": Range("d11") = enb
Range("a12") = "Kalan": Range("b12") = k:: Range("c12") = "kücük": Range("d12") = enk
Range("a13") = "geçme sınırı": Range("b13") = limit
Range("a14") = "ortalama": Range("b14") = top / 10
If g <= k Then MsgBox ("sinav zor") Else MsgBox ("sinav normal")
```

```
End Sub
```

Soru Aşağıdaki çıktıyı sağlayan kodları giriniz. Sayılar rasgele üretilecektir. Sub Düğme1\_Tıklat() For i = 1 To 10 Cells(i, i).Interior.Color = vbYellow Cells(i, i) = "=int(rand()\*100)": Rem 1. nolu formül Cells(i, 11 - i).Interior.Color = vbGreen Cells(i, 11 - i) = Int(Rnd() \* 100): Rem 2 nolu formül Next End Sub

D

89

1

В

С

5 büyük

5 kücük

33

31,3

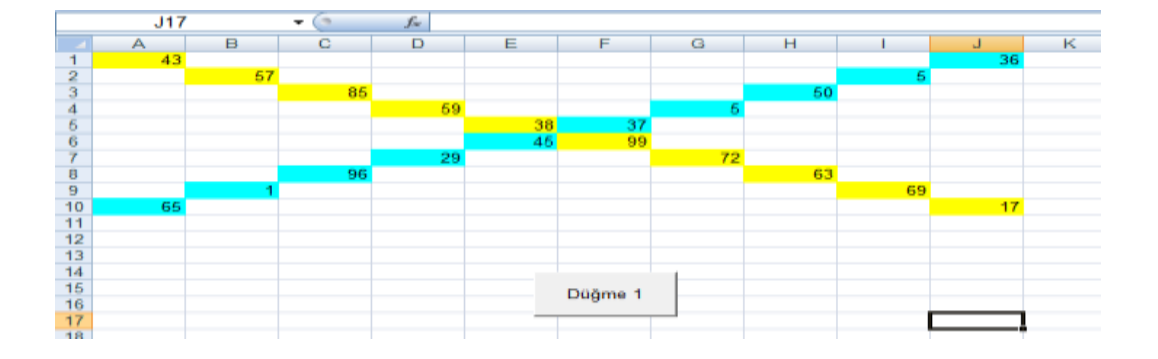

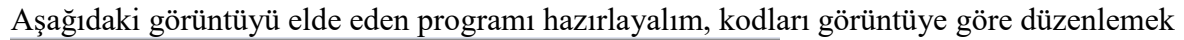

| 4  | A | В | С | D | E  | F | G | Н       | _ I _  | J  |                           |
|----|---|---|---|---|----|---|---|---------|--------|----|---------------------------|
| 1  |   |   |   |   | 10 |   |   |         |        |    |                           |
| 2  |   |   |   |   | 9  |   |   |         |        |    | Sub Düğme1_liklat()       |
| 3  |   |   |   |   | 8  |   |   |         |        |    | For $i = 10$ To 1 Step -1 |
| 4  |   |   |   |   | 7  |   |   |         |        |    | k = k + 1                 |
| 5  |   |   |   |   | 6  |   |   |         |        |    | Cells(i, 5) = k           |
| 6  | 1 | 2 | 3 | 4 | 5  | 6 | 7 | 8       | 9      | 10 | Cells $(6, 11 - i) = k$   |
| 7  |   |   |   |   | 4  |   |   |         |        |    | Next                      |
| 8  |   |   |   |   | 3  |   |   |         |        |    | End Sub                   |
| 9  |   |   |   |   | 2  |   |   |         |        |    |                           |
| 10 |   |   |   |   | 1  |   |   |         |        |    |                           |
| 11 |   |   |   |   |    |   |   |         |        |    |                           |
| 12 |   |   |   |   |    |   |   | 00      | 1000 C |    |                           |
| 13 |   |   |   |   |    |   |   | 0 Düğmı | e2 0   |    |                           |
| 14 |   |   |   |   |    |   |   |         |        |    |                           |
| 15 |   |   |   |   |    |   |   | UNING   | U      |    |                           |

### (2013 yaz döneminde güncelleştirildi)

Soru elimizdeki listeye göre A sütunundaki boşluklar hariç veri sayısını ortalamayı bulalım. Boşluk geldiğinde program veri sayısını ve ortalamayı hesaplasın

Sub Düğme1 Tıklat() 'Dim y(7000) As Integer i = 1 For k = 1 To 5 say = 0: Top = 0Do While Cells(i, 1) <> "" 'i = i + 1 say = say + 1Top = Top + Cells(i, 1)i = i + 1Loop Cells(i, 2) = say & "veri var" Cells(i, 3) = Topi = i + 1Next End Sub

| 100   | A  |
|-------|----|
| 1     | 1  |
| 2     | 2  |
| з     | 4  |
| 4     | 5  |
| 55    |    |
| 6     | 6  |
| 7     | 7  |
| 8     | 8  |
| 9     | 9  |
| 10    |    |
| 3.3   | 2  |
| 12    | 3  |
| 1.3   |    |
| 14    | 5  |
| 15    | 6  |
| 16    | 7  |
| 17    |    |
| 18    | 7  |
| 19    | 8  |
| 20    | 9  |
| 21    | 22 |
| 22    |    |
| 19.25 |    |

(2013 yaz döneminde güncelleştirildi)

Soru :Şimdi ise günümüz işlemlerinde çok sık karşımıza çıkan bir durumu çözelim elimizde çok sayıda veri olsun bu verilerin sayısı ve ortalaması kod ile bulunmak istendiğinde ne yapacağız ? Bu kodları görelim. İstenilen C sütundaki 0 değerine kadarki veri sayısı ,toplamı, her grup için ortalama

|         | 70    |          |       |                       |      | IZ - 1                                                                                                 |
|---------|-------|----------|-------|-----------------------|------|----------------------------------------------------------------------------------------------------|
| 1.4.4.4 | 70    |          |       |                       |      | 1 V - 1                                                                                                |
| 1411    | 70    |          |       |                       |      |                                                                                                    |
| -       |       |          |       |                       |      | I KOU.                                                                                                 |
| -       | 10.00 |          |       |                       |      |                                                                                                    |
| -80 1   | 70    |          |       | 0.08                  | me a | Sub Dugme   11klat                                                                                     |
|         | 7.65  |          |       |                       |      | state 2 agrint _1                                                                                      |
| 7       | 70    |          |       |                       |      | $\int Dim y(70000) A c In$                                                                             |
| -       | 2.0   | 1000     |       | and the second second |      | $\int D \prod y(70000) As \prod$                                                                       |
|         | 9     | 4.4.8    | 7     | 65.714                |      |                                                                                                    |
| 10      | 70    |          |       |                       |      | -1 For $k = 1$ To $10220$                                                                              |
| 3.1     | 10    |          |       |                       |      | 101  K = 110 10220                                                                                     |
|         | 70    |          |       |                       |      | v(i) = 1, Top = 0.2                                                                                    |
| 3.0     | 20    |          |       |                       |      | y(1) = 1: $10p = 0$ :                                                                                  |
| 14      | 70    |          |       |                       |      |                                                                                                    |
|         | 20    | 10 TO 10 |       |                       |      | Do While v(i) > 0                                                                                      |
|         | 0     | 28.7.28  |       | 6.3                   |      | D0 while $y(1) > 0$                                                                                    |
|         | 70    |          |       |                       |      | 1                                                                                                    |
| 10      | 20    |          |       |                       |      | 1 = 1 + 1: 11 = 11 + 1                                                                                 |
| 200     | 70    |          |       |                       |      |                                                                                                    |
| 24      | 7.0   |          |       |                       |      | v(i) - Cells(i + 1)                                                                                    |
| 22      | 70    |          |       |                       |      | y(1) = CCIIS(1 + 1),                                                                                   |
| 28      | 70    |          |       |                       |      | $\mathbf{I} \mathbf{f} = (\mathbf{i}) \times \mathbf{O} \mathbf{T} \mathbf{I} = \mathbf{T} \mathbf{T}$ |
| 2.4     | 70    |          |       |                       |      | If $v(1) > 0$ Then Top                                                                                 |
| 12.10   | 70    |          |       |                       |      |                                                                                                    |
| 26      |       |          | 100   |                       |      | Loon                                                                                                   |
| 3.7     | 0     | 0.0.8    | 30    | 60.8                  |      | Loop                                                                                                   |
| 2.8     | 70    |          | 1.1.1 | 2000                  |      |                                                                                                    |
| 2.0     | 70    |          |       |                       |      | Cells(1 + 1, 4) = 10t                                                                                  |
| 365     | 70    |          |       |                       |      |                                                                                                    |
| 3.5     | 70    |          |       |                       |      | $\int C_{oll}(i \pm 1, 5) = ii$                                                                        |
| 32      | 70    |          |       |                       |      | Cens(1 + 1, 3) - 11 -                                                                                  |
| 38.36   | 70    |          |       |                       |      |                                                                                                    |
| 34      | 70    |          |       |                       |      | (Cells(1 + 1, 6) = Tor                                                                                 |
|         | 70    |          |       |                       |      |                                                                                                    |
| - 25.49 | 70    |          |       |                       |      | Novt                                                                                                   |
| 37      | 70    |          |       |                       |      | INCAL                                                                                                  |
| 120.85  | 70    |          |       |                       |      | <b>— — — — —</b>                                                                                       |

t() teger 0 ii = 0) 1 3) =Top + y(i) ſ 1 p/(ii - 1)

Şimdiki örneğimiz, gerçek verilere dayanıyor. Fakülte yolluklarının hesabı Şekile göre yurt içi yolluklarının hesabı (2016 Güz Döneminde Vize Sınavına dahil değil)

| 1  | BOLUM      | GOREVLENI   | DIRILEN KISI    | - | GUN SAY - | GOREVLEN - | YOLLUK TUTARI - |  |
|----|------------|-------------|-----------------|---|-----------|------------|-----------------|--|
| 2  | TDE        | * FEVZI HAK | TANIYAN         |   | 2         | YURT ICI   | 0,00            |  |
| з  | TDE        | * SERCAN EL | MA              |   | 2         | YURT ICI   | 0,00            |  |
| -4 | TDE        | * M. ÇORCU  |                 |   | 2         | YURTIÇI    | 0,00            |  |
| 5  | FIZIK      | * YUNUS EM  | IRE KAYA        |   | 1         | YURTIÇI    | 79,66           |  |
| 6  | ISTATISTIK | * BERNA KIL | ERCI            |   | 3         | YURTIÇI    | 0,00            |  |
| 7  | TDE        | * SELMAN K  | ORKMAZ          |   | 1         | YURT IÇI   | 92,00           |  |
| 8  | TDE        | * YASEMIN I | MERT            |   | 3         | YURT IÇI   | 163,00          |  |
| 9  | KIMYA      | * SEREF SEN | LIKOGLU         |   | 3         | YURT IÇI   | 191,00          |  |
| 10 | ISTATISTIK | + KURSAT YA | ZICI            |   | 2         | YURTICI    | 180,50          |  |
| 12 | TOF        | * ESIN DEGL | DAAENICI        |   | 20        | VUDTICI    | 100,50          |  |
| 13 | BIYOLOU    | # OZGE DEM  | ID              |   |           | YURT ICI   | 209.00          |  |
| 14 | FIZIK      | " UMUD KU   | JANCAK          |   |           | VURTICI    | 234.50          |  |
| 15 | TARIH      | * KASIM OZ  | TURK            |   | 4         | YURT ICI   | 206.00          |  |
| 16 | TABIH      | * KENAN AC  | IKGOZ           |   | 2         | YURTICI    | 100.00          |  |
| 17 | TARIH      | * MURAT CA  | N ARSLAN        |   | 2         | YURT ICI   | 100,00          |  |
| 18 | TARIH      | * OZGE BILG | E               |   | 2         | YURT ICI   | 100,00          |  |
| 19 | BIYOLOJI   | OKAN KURE   | 15              |   | 2         | YURT ICI   | 92,00           |  |
| 20 | MATEMATIK  | * E. LIMAND | AL              |   | 1         | YURTIÇI    | 143,66          |  |
| 21 | MATEMATIK  | PELIN OZTL  | IRKAN           |   | 1         | YURT IÇI   | 143,66          |  |
| 22 | MATEMATIK  | * YAGMUR A  | <b>ICIKALIN</b> |   | 1         | YURT IÇI   | 143,66          |  |
| 23 | MATEMATIK  | CEREN FID   | ANSOY           |   | 2         | YURT IÇI   | 221,00          |  |
| 24 | TDE        | * M. GODEK  | MERDAN          |   | 1         | YURTIÇI    | 44,00           |  |
| 20 | ISTATISTIK | + UGURCAN   | GUÇER           |   | 4         | YURTICI    | 486,00          |  |
| 20 | TADIH      | * NAZAN DO  | DOBUU           |   |           | VURTICI    | 119,00          |  |
| 28 | TARIH      | * AHMET CA  | NYIGIT          |   | 3         | YURT ICI   | 110.00          |  |
| 29 | KINAVA     | * BUKET ABI | 18              |   | 1         | YURTICI    | 72.00           |  |
| 30 | TARIH      | CUMALI CA   | KMAK            |   | 2         | YURTICI    | 100.00          |  |
| 31 | KIMYA      | * SEYMA DU  | RSUN            |   | 4         | YURT ICI   | 200.00          |  |
| 32 | KIMYA      | # GULCIN KA | RAKAYA          |   | 4         | YURT ICI   | 200,00          |  |
| 33 | MATEMATIK  | ALIME SEYN  | A KORPE         |   | 3         | YURT ICI   | 135,50          |  |
| 34 | MATEMATIK  | * GIZEM KO  | SE              |   | 3         | YURT ICI   | 135,50          |  |
|    |            |             |                 |   |           |            |                 |  |
|    |            | gün         | nara            |   |           |            |                 |  |
|    |            | Sun         | para            |   |           |            |                 |  |
|    | BİYOLOJİ   | 16          | 1.118,00        |   |           |            |                 |  |
| _  | FIZIK      | 42          | 3.614,34        |   | 🖕 Düğme 1 | .3 📮       |                 |  |
|    | KIMYA      | 70          | 6.603,00        |   | 0         |            |                 |  |
|    | MATEMATIK  | 54          | 5.728,39        |   |           |            |                 |  |
|    | STATISTIK  | 34          | 4.876,66        |   |           |            |                 |  |
|    | TDE        | 30          | 1.558,82        |   |           |            |                 |  |
|    | TARİH      | 42          | 3.626,66        |   |           |            |                 |  |
|    |            | 288         | 27.125,87       |   |           |            |                 |  |
|    |            |             |                 |   |           |            |                 |  |

KODLAR Sub Düğme13 Tıklat() i = 1 Do While Cells(i, 1) <> ""

```
If Cells(i + 1, 1) = "TARIH" Then
ElseIf (Cells(i + 1, 1)) = "KİMYA" Then
ElseIf (Cells(i + 1, 1)) = "FIZIK" Then
ElseIf (Cells(i + 1, 1)) = "BİYOLOJİ" Then
ElseIf (Cells(i + 1, 1)) = "TDE" Then
ElseIf (Cells(i + 1, 1)) = "İSTATİSTİK" Then
ElseIf (Cells(i + 1, 1)) = "MATEMATİK" Then
'MsgBox ("SORUN YOK")
Else
'boş yada hatalı bölüm ismi kontrolü
If Cells(i + 1, 1) \Leftrightarrow "" Then 'mesajla bildirmesi için
MsgBox ("SORUN VAR")
p = 1
MsgBox (i + 1 & ".satır " & p & ".sütun"): Cells(i + 1, p).Interior.Color = vbRed
End If
End If
i = i + 1
Loop
'Bölüm miktarı
For j = 0 To 7
top = 0: top1 = 0
For i = 1 To 200
'birinci sart
If "YURT İÇİ" = Range("d" & i) Then
'ikinci şart başlangıç
'a sütunundaki bilgi ile en alttaki b sütunu karşılaştırılıyor
If Range("b" & 607 + j) = Range("a" & i) Then
top = top + Range("c" \& i)
top1 = top1 + Range("e" \& i)
End If: End If
Next
'BÖLÜM TOPLAMLARI YAZDIRILIYOR
Range("c" & 607 + j) = top
Range("d" & 607 + j) = top1
t = t + top
tt = tt + top1
Next
' son toplamlar yazdırılıyor
Range("c" & 614) = t
Range("d" & 614) = tt
End Sub
```

#### (2016 Güz Döneminde Vize Sınavına dahil değil)

Excel 97-2003 Çalışma Kitabı (\*.xls)

Zamana bağlı Excel sayfasındaki verilerin kontrolü İşlemlerin çalışabilmesi için bulunduğumuz tarihten Küçük olan tarihe göre Excel dosyasının açılmasını engeller Tarih 2007 den büyük olduğu için işlem engellenmektedir. 2007 excel de unutmamak gereken bir noktada dosyaların kaydedilirken makro içerebilen dosya yada Excel 97-2003 formatına göre kaydetmek gerektiğini unutmamak gerekir.

| Kita | n1 | . vl | s. |
|------|----|------|----|
| NICO | μт | 104  | э. |

|  | Kitap1.xlsm                                    |
|--|------------------------------------------------|
|  | Makro İçerebilen Excel Çalışma Kitabı (*.×lsm) |
|  |                                                |

Sub auto\_open() If Date <= ("27.11.2011") Then 'If Time >= ("14:56:47") Then ActiveWorkbook.Save MsgBox "süre devamediyor." Exit Sub End If MsgBox "süre dolmuştur." ActiveWorkbook.Close End Sub

| С | D       | E          | F         | G |  |
|---|---------|------------|-----------|---|--|
|   |         |            |           |   |  |
|   |         |            |           |   |  |
|   | Düğme 1 |            |           |   |  |
|   |         |            |           |   |  |
|   |         |            |           |   |  |
|   |         |            |           |   |  |
|   | Micr    | osoft Exce |           |   |  |
|   | Kul     | Tamam      | olmuştur. |   |  |
|   |         | Tamam      |           |   |  |
|   |         |            |           |   |  |
|   |         |            |           |   |  |

#### Boş hücreleri ve dolu hücreleri sayma

Sub Düğme1\_Tıklat()
Set bos = Range("a1:c9")
 bos.Select
 rem x = x + 1
ActiveCell(11, 2) = bos.SpecialCells(xlCellTypeBlanks).Count
Range("a11") = "bos hücre="
Range("a12") = "dolu hücre="
Cells(12, 2) = 27 - Cells(11, 2)
End Sub

|    | A          | В   | С     |   | D | E       |
|----|------------|-----|-------|---|---|---------|
| 1  | 2          |     |       |   |   |         |
| 2  | 3          | dsf |       | 5 |   |         |
| 3  | 4          | dsf |       |   |   |         |
| 4  |            | 6   |       | 7 |   |         |
| 5  | 5          | dsf |       | 6 |   |         |
| 6  | 6          |     | +++   |   | D | )üğme 1 |
| 7  | sdf        | dsf |       |   | _ |         |
| 8  |            | 5   | ????? |   |   |         |
| 9  | df         |     |       |   |   |         |
| 10 |            |     |       |   |   |         |
| 11 | bos hücre: | 9   |       |   |   |         |
| 12 | dolu hücre | 18  |       |   |   |         |

Not:Bos ile a1:c9 hücreleri arasındaki bölüm için. Count komutu hazırlanmıştır.

## (2016 Güz Döneminde Vize Sınavına dahil değil)

Tarih işlemleri arayüzdeki forma ,Excel hücrelerinden bilgi aktarma Veriler Bu iş ilem için Excel sayfasındaki butona şu koda yazılır userform1.show. Böylece userform1 deki kodlarımızı çağırmış olduk

| - 4 | A        | B          | C   | D | E      | F          | Ĝ      | Ĥ  | J     |
|-----|----------|------------|-----|---|--------|------------|--------|----|-------|
| 1   | ahmet    | 03.07.2011 | 23  |   |        |            |        |    |       |
| 2   | selim    | 04.07.2011 | 56  |   |        | userfo     | rm1.sh | ow |       |
| 3   | musa     | 05.07.2011 | 7   |   |        |            |        |    |       |
| 4   | aydın    | 04.07.2011 | 8   |   |        |            |        |    |       |
| 5   | nar      | 07.07.2011 | 9   |   |        | Düğme      | e 1    |    |       |
| 6   | kiraz    | 08.07.2011 | 100 |   |        |            |        |    |       |
| 7   | portakal | 09.07.2011 | 34  |   |        |            |        |    |       |
| 8   | mert     | 10.07.2011 | 56  |   | LISARE | orm1       |        |    | <br>< |
| 9   | remzi    | 11.07.2011 | 78  |   | osen   | onni       |        |    |       |
| 10  | ayse     | 12.07.2011 | 90  |   |        |            |        |    |       |
| 11  | deniz    | 13.07.2011 | 345 |   |        |            |        |    |       |
| 12  | sami     | 14.07.2011 | 678 |   |        |            |        |    |       |
| 13  | rami     | 15.07.2011 | 90  |   |        |            |        |    |       |
| 14  | Toplam   |            |     |   |        |            |        |    |       |
| 15  | 94       |            | 293 |   |        |            |        |    |       |
| 16  |          |            |     |   |        |            |        |    |       |
| 17  |          |            |     |   |        |            |        |    |       |
| 18  |          |            |     |   |        | (          |        |    |       |
| 19  |          |            |     |   |        | CommandBut | ton 1  |    |       |
| 20  |          |            |     |   |        |            |        | 1  |       |
| 21  |          |            |     |   |        |            |        |    |       |

|    | A        | В          | С   | Bu verileri modülde form, buton, liste kutusu  |
|----|----------|------------|-----|------------------------------------------------|
| 1  | ahmet    | 05.11.2009 | 23  | ekleverek                                      |
| 2  | selim    | 06.11.2009 | 56  | savfadaki verileri aravüze alma                |
| 3  | musa     | 07.11.2009 | 7   | sujiuuuni vomen urujuze unnu                   |
| 4  | aydın    | 08.11.2009 | 8   | Private Sub CommandButton1 Click()             |
| 5  | nar      | 09.11.2009 | 9   | Dim i Ao Date                                  |
| 6  | kiraz    | 10.11.2009 | 100 | Dim i As Byle                                  |
| 7  | portakal | 11.11.2009 | 34  | For $1 = 1$ 10 13                              |
| 8  | mert     | 12.11.2009 | 56  | If $Cells(1, 2) \le Date Then$                 |
| 9  | remzi    | 13.11.2009 | 78  | ListBox1.AddItem Cells(i, 1) & "" & cells(i,2) |
| 10 | ayse     | 14.11.2009 | 90  | End If                                         |
| 11 | deniz    | 15.11.2009 | 345 | Next                                           |
| 12 | sami     | 16.11.2009 | 678 | End Sub                                        |
| 13 | rami     | 17.11.2009 | 56  |                                                |
|    |          |            |     |                                                |

#### (2016 Güz Döneminde Vize Sınavına dahil değil)

Aşağıda çıktı sonucu görülmektedir.Dikkat edilirse günün tarihinden (12-11-2009) küçük olan kişiler listede yer almaktadır

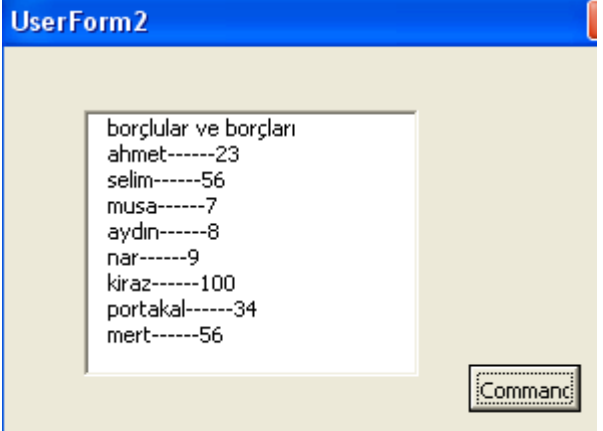

#### SÜZME İŞLEMLERİ

Amaç belli bir hücre yada kıritere göre verileri ayırmak. Bu sebeple aşağıdaki kodlar kullanılmıştır. Aşağıdaki kodlarda birinci sütundaki numaralar boş girilmiş ise hesaplama yapılmayacaktır. Kıstas olarak C20 hücresindeki veri kullanılmıştır.

Sub gsüz Düğme1 Tıklat() Range("a22", "e28").Clear Range("a19") = "no": Range("b19") = "ad soyad": Range("c19") = "notu" Dim i As Integer Dim k As Integer i = 2: k = 3 Range("a1").AutoFilter 'veri süzü uygula Do If Cells(i, 1) = "" Then Exit Do If Cells(i, 3) >= Range("C20") Then 'gerçek şart  $\mathbf{k} = \mathbf{k} + \mathbf{1}$ Range("a" & i, "c" & i).Copy Range("a2" & k, "c2" & k).PasteSpecial xlPasteAll End If i = i + 1 Loop:End Sub

|    | Süzülmüş no  | otların listesi   |         |         |
|----|--------------|-------------------|---------|---------|
|    | `            |                   |         | D       |
| 1  | no           | ad soyad          | notu    |         |
| 2  | 151420051026 | YİĞİT ÖZTÜRK      | 80      |         |
| 3  | 151720031009 | ORGÜN BOZYEL      | Girmedi |         |
| 4  | 151720041035 | ABDÜLHAMİT ÖZARAS | Girmedi |         |
| 5  | 151720041059 | EROL KAYA         | 70      |         |
| 6  | 151720051009 | ÖMER TARIK ŞAHİN  | Girmedi |         |
| 7  | 151720051019 | ARDA ÖZÇELİK      | 65      |         |
| 8  | 151720051029 | SAMET KURŞUN      | 30      |         |
| 9  | 151720051055 | CEM ÖZDORUK       | 70      |         |
| 10 | 151720051056 | M. FUTTU          | 60      |         |
| 11 | 151720051061 | SERHAT ÇELİK      | 5       |         |
| 12 | 151720053058 | ERKUT GENÇ        | 40      | D       |
| 13 | 151720061003 | M. TÜZÜN          | 30      | Dugme 1 |
| 14 | 151720061022 | ANIL DINLER       | 5       |         |
| 15 | 151720061029 | YUSUF AYGÜN       | 70      |         |
| 16 | 151720061041 | MUSTAFA KARAKUŞ   | 35      |         |
| 17 | 151720061057 | KANER CAN KILINÇ  | 30      |         |
| 18 | 151720061063 | K. MOKHTARZADEH   | 35      |         |
| 19 | no           | ad soyad          | notu    |         |
| 20 |              |                   | 40      |         |
| 21 |              |                   |         |         |
| 22 |              |                   |         |         |
| 23 | adı          | sovadı            | notu    |         |
| 24 | 151420051026 | Ý VIĞIT ÖZTÜRK    | 80      |         |
| 25 | 151720031009 | ORGÜN BOZYEL      | Girmedi |         |
| 26 | 151720041035 | ABDÜLHAMİT ÖZARAS | Girmedi |         |
| 27 | 151720041059 | EROL KAYA         | 70      |         |
| 28 | 151720051009 | ÖMER TARIK ŞAHİN  | Girmedi |         |
| 29 | 151720051019 | ARDA ÖZÇELİK      | 65      |         |
| 30 |              | 1                 |         |         |

### FARKLI BİR GEÇTİ KALDI HESABI GEÇEN ÖĞRENCİLER KISTAS PROBLEMİNDE OLDUĞU GİBİ YİNE KOD YARDIMI İLE HESAPLANMAKTA VE SAYILMAKTADIR. YİNE VERİLERİN BİTTİĞİNİ ÜÇÜNCÜ SÜTUNA GÖRE HESAP ETMEKTEYİZ. If (Sayfa1.Cells(i, 3) = "" Then Exit Do)

İlk hali

|    | A  | В          | С    | D    | E    | F       | G     |
|----|----|------------|------|------|------|---------|-------|
| 1  | no | adı soyadı | not1 | not2 | not3 | ort     | durum |
| 2  | 11 | ali        | 6    | 18   | 81   |         |       |
| 3  | 12 | veli       | 4    | 85   | 68   |         |       |
| 4  | 13 | mert       | 3    | 87   | 20   |         |       |
| 5  | 14 | eda        | 2    | 13   | 15   |         |       |
| 6  | 15 | sabiha     | 1    | 41   | 78   |         |       |
| 7  | 16 | cengiz     | 22   | 34   | 41   |         |       |
| 8  | 55 | nergiz     | 22   | 21   | 83   |         |       |
| 9  | 18 | rüya       | 33   | 0    | 52   |         |       |
| 10 | 19 | sibel      | 22   | 74   | 59   |         |       |
| 11 | 20 | melda      | 23   | - 4  | 66   |         |       |
| 12 | 21 | adnan      | 34   | 89   | 45   |         |       |
| 13 | 22 | kenan      | 93   | 57   | 37   |         |       |
| 14 | 23 | ceyhan     | 51   | 17   | 36   |         |       |
| 15 | 24 | zeki       | 45   | 8    | 62   |         |       |
| 16 | 25 | barış      | 3    | 10   | 48   |         |       |
| 17 | 26 | hatice     | 23   | 45   | 2    |         |       |
| 18 | 88 | murat      | 77   | 8    | 8    |         |       |
| 19 |    |            |      |      |      |         |       |
| 20 |    |            |      |      | 2    | Düâna 1 |       |
| 21 |    |            |      |      |      | Dugme T | 1     |
| 22 |    |            |      |      |      |         |       |
| 23 |    |            |      |      |      |         |       |
| 24 |    |            |      |      |      |         |       |

#### Son hali

|    | Α  | В          | С     | D     | E    | F    | G     |
|----|----|------------|-------|-------|------|------|-------|
| 1  |    |            |       |       |      |      |       |
| 2  | no | adı soyadı | not1  | not2  | not3 | ort  | durum |
| 3  | 11 | ali        | 6     | 18    | 81   | 40   | kaldı |
| 4  | 12 | veli       | 4     | 85    | 68   | - 54 | geçti |
| 5  | 13 | mert       | 3     | 87    | 20   | 35   | kaldı |
| 6  | 14 | eda        | 2     | 13    | 15   | 10   | kaldı |
| 7  | 15 | sabiha     | 1     | 41    | 78   | - 44 | kaldı |
| 8  | 16 | cengiz     | 22    | 34    | 41   | - 33 | kaldı |
| 9  | 55 | nergiz     | 22    | 21    | 83   | 46   | kaldı |
| 10 | 18 | rüya       | 33    | 0     | 52   | 31   | kaldı |
| 11 | 19 | sibel      | 22    | 74    | 59   | 52   | geçti |
| 12 | 20 | melda      | 23    | 4     | 66   | 34   | kaldı |
| 13 | 21 | adnan      | 34    | 89    | 45   | 55   | geçti |
| 14 | 22 | kenan      | 93    | 57    | 37   | 60   | geçti |
| 15 | 23 | ceyhan     | 51    | 17    | 36   | 35   | kaldı |
| 16 | 24 | zeki       | 45    | 8     | 62   | 41   | kaldı |
| 17 | 25 | barış      | 3     | 10    | 48   | 23   | kaldı |
| 18 | 26 | hatice     | 23    | 45    | 2    | 21   | kaldı |
| 19 | 88 | murar      | 77    | 8     |      | 25   | kaldı |
| 20 |    |            | geçen | kalan |      |      |       |
| 21 |    |            | 4     | 13    |      |      |       |
| 22 |    |            |       |       |      | he   | sapla |
| 23 |    |            |       |       |      |      |       |
| 04 | 1  |            |       |       |      |      |       |

```
Soru:Geçti kaldı işlemi ile ilgili kodlar
Sub Sayfa1 Düğme1 Tıklat()
Dim i As Integer
i = 3
Do
If Sayfa1.Cells(i, 1) = "" Then Exit Do
not1 = Sayfa1.Cells(i, 3)
not2 = Sayfa1.Cells(i, 4)
not3 = Sayfa1.Cells(i, 5)
ort = not1 * 0.3 + not2 * 0.3 + not3 * 0.4
Sayfa1.Cells(i, 6) = Round(ort)
If ort > 49 Then
Sayfa1.Cells(i, 7).Interior.Color = vbMagenta
Sayfa1.Cells(i, 7) = "geçti"
g = g + 1
Else
Sayfa1.Cells(i, 7).Interior.Color = vbYellow
Sayfa1.Cells(i, 7) = "kald1"
k = k + 1
End If
i = i + 1
Loop
Sayfa1.Cells(21, 3).Interior.Color = vbYellow
Sayfa1.Cells(21, 3) = g
Sayfa1.Cells(21, 4).Interior.Color = vbMagenta
Sayfa1.Cells(21, 4) = k
End Sub
```

### SIRALAMA İŞLEMLERİ

Bu işlemler için programlama dillerinde kişiler oldukça fazla vakit harcamaktadırlar. Excelde ise bu işlem için sıralama türü (küçükten büyüğe yada büyükten küçüğe şeklinde karar verildikten sonra) çok rahat bir biçimde işlemler yapılmaktadır. Sort key komutu ve order komutu işlemin ne şekilde olacağını göstermektedir Descending büyükten küçüğe sıralama, ascending ise küçükten büyüğe sıralamayı gösterir.

Sub Düğme5\_Tıklat() Range("b2:b10").Sort key1:=Range("b1"), order1:=xlAscending End Sub Sub Düğme6\_Tıklat() Range("a1:a19").Sort key1:=Range("a2"), order1:=xlDescending End Sub

| 1  | A  | B                                                                                                    | C | D    | E             |
|----|----|----------------------------------------------------------------------------------------------------|---|------|---------------|
| 1  | ah |                                                                                                    |   |      |               |
| 2  | a  | 6                                                                                                    |   | B hi | ücresini düz  |
| 3  | 67 | 6                                                                                                    |   |      | sırala        |
| 4  | 67 | 56                                                                                                    |   |      |               |
| 5  | 59 | 356                                                                                                    |   | A hi | icresini ters |
| 6  | 59 | 17a                                                                                                    |   |      | sırala        |
| 7  | 58 | a17                                                                                                    |   |      |               |
| 8  | 45 | ali                                                                                                    |   |      |               |
| 9  | 41 | hgfgf                                                                                                    |   |      |               |
| 10 | 37 | tytytyty                                                                                                    |   |      |               |
| 11 | 33 | and a state of the state of the |   |      |               |
| 12 | 6  |                                                                                                    |   |      |               |
| 13 | 5  |                                                                                                    |   |      | 30            |
| 14 | 4  |                                                                                                    |   |      |               |
| 15 | 4  |                                                                                                    |   |      |               |
| 16 | 3  |                                                                                                    |   |      |               |
| 17 |    |                                                                                                    |   |      |               |
| 18 |    |                                                                                                    |   |      |               |
| 19 |    |                                                                                                    |   |      |               |

Range("b2:b10").Sort key1:=Range("b1"), order1:=xlAscending

Satırında b2 ile b10 hücreleri arasında sıralama işlemi yapılacaktır.b1 hücresi referans olarak seçilmiş sıralama bu hücreye göre karşılaştırılarak yapılacaktır. Eğer referans b hücrelerinden farklı bir hücre örneğin c3 seçilir ise sıralamada hata olur.(aşağıdaki şekilde verilmiştir.)

Sub Düğme5\_Tıklat() Range("b2:b10").Sort key1:=Range("c3"), order1:=xlAscending End Sub

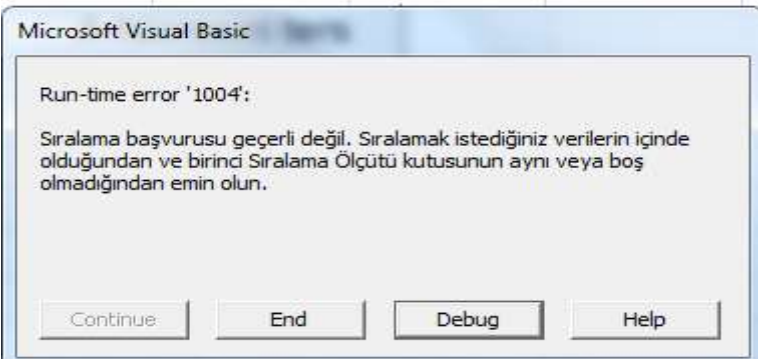

Yukarıdaki hata Range("c3") den kaynaklanmaktadır.

### (2016 Güz Döneminde Vize Sınavı Buraya kadar sorumluyuz.)

Soru:Aşağıda verilen Excel sayfasındaki verilerin şarta uygun olarak düzenlenmek istenmektedir. Kıdem teminatı ve maaş hesaplanacaktır.Kıdemler için kişiler 8 yıldan az çalışanlar 400 ytl ücret alacaktır, diğer personel ise çalışma bölümüne göre ücret alacaktır.Üretimdeki personel 500, depo personeli 450,satış personeli 550 ytl ücret alacaktır.

|    | 626     | -          | <i>T</i> × |        |             |           |            |   |
|----|---------|------------|------------|--------|-------------|-----------|------------|---|
|    | A       | В          | C          | D      | E           | F         | G          | Н |
| 1  |         |            |            |        |             |           |            |   |
| 2  |         |            |            |        |             |           |            |   |
| 3  | sicilno | adı soyadı | bölümü     | kidemi | taban aylık | kidem tem | maaş       |   |
| 4  | 111     | dsf        | üretim     | 8      | 450         | 500       | 950        |   |
| 5  | 112     | da         | üretim     | 3      | 450         | 400       | 850        |   |
| 6  | 113     | asd        | satış      | 4      | 450         | 550       | 1000       |   |
| 7  | 114     | dd         | satış      | 55     | 450         | 550       | 1000       |   |
| 8  | 115     | asd        | üretim     | 6      | 450         | 400       | 850        |   |
| 9  | 116     | asd        | depo       | 23     | 450         | 450       | 900        |   |
| 10 | 117     | asd        | üretim     | 45     | 450         | 500       | 950        |   |
| 11 | 118     | sdf        | satış      | 18     | 450         | 550       | 1000       |   |
| 12 | 119     | sd         | satış      | 23     | 450         | 550       | 1000       |   |
| 13 | 120     | da         | depo       | 5      | 450         | 400       | 850        |   |
| 14 | 121     | sa         | depo       | 18     | 450         | 450       | 900        |   |
| 15 | 122     | d          | üretim     | 21     | 450         | 500       | 950        |   |
| 16 | 123     | asd        | üretim     | 2      | 450         | 400       | 850        |   |
| 17 |         |            |            |        |             |           |            |   |
| 18 |         |            |            |        |             |           |            |   |
| 19 |         |            |            |        |             |           |            |   |
| 20 |         |            |            |        |             |           | Düăme 1    |   |
| 21 |         |            |            |        |             |           | - Sugnie i |   |
| 22 |         |            |            |        |             |           |            |   |
| 23 |         |            |            |        |             |           |            |   |

#### Cevap

Sub Düğme1 Tıklat() Dim i As Integer i = 4 Do If Sayfa1.Cells(i, 1) = "" Then Exit Do If (Sayfa1.Cells(i, 4)) >= 8 And (Sayfa1.Cells(i, 3)) = "üretim" Then Sayfa1.Cells(i, 6) = 500ElseIf (Sayfa1.Cells(i, 4)) >= 8 And (Sayfa1.Cells(i, 3)) = "depo" Then Sayfa1.Cells(i, 6) = 450ElseIf (Sayfa1.Cells(i, 3)) = "satış" Then Sayfa1.Cells(i, 6) = 550Else Sayfa1.Cells(i, 6) = 400End If Sayfa1.Cells(i, 7) = Sayfa1.Cells(i, 6) + Sayfa1.Cells(i, 5) i = i + 1Loop End Sub

Soru:23 kişilik personelin 10 haftalık devam çizelgesini bulmaya çalışalım. E sütunu ile M sütunu arası + işareti ile çalışanları işaretleyelim. S sütunu ile Ab sütunu arasına çalışanların numarasını yazalım.

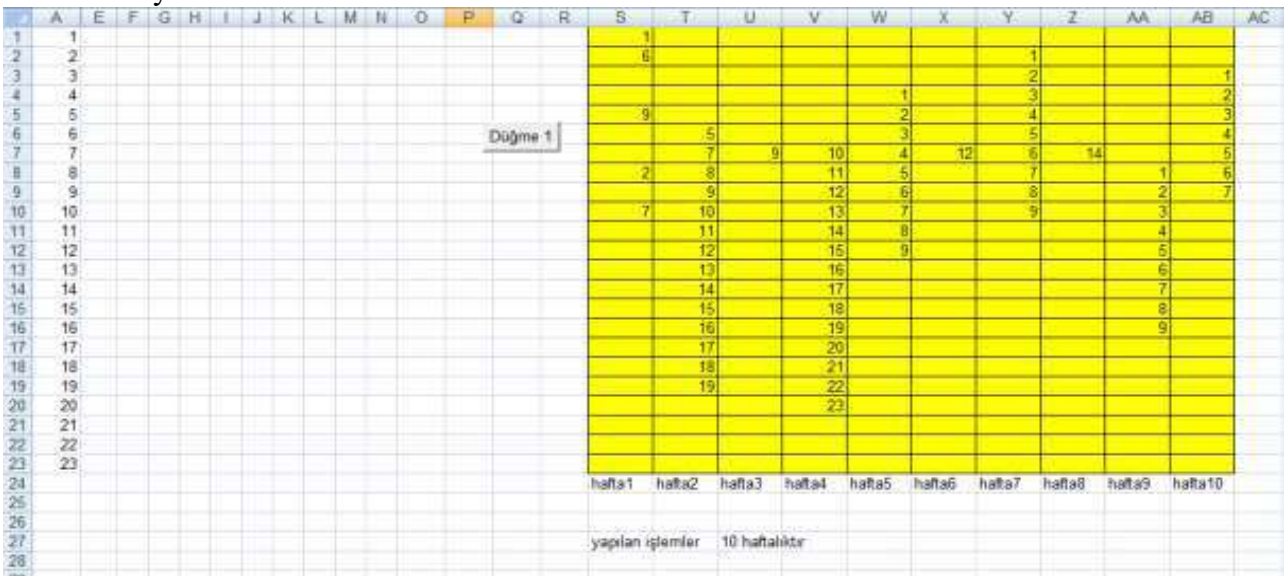

Sub Makro1() ' Makro ali tarafından 15.03.2011 tarihinde kaydedildi. Dim i, j As Integer For z = 0 To 10 For i = 1 To 20 For j = 1 To 20 If Cells(i, 20 + z) = Cells(j, 1) Then Cells(j, 5 + z) = "+" Next Next Next End Sub Sonuç

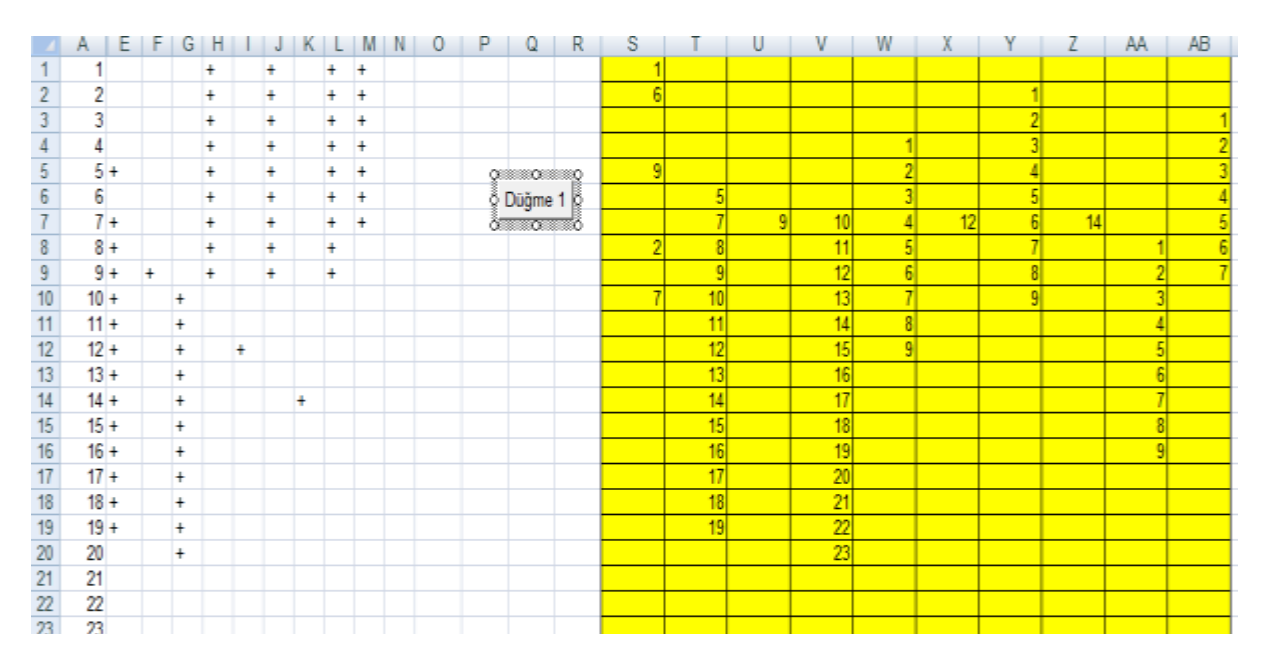

Soru: Aşağıdaki listeye göre her C sütununda sıfır verisi bulunduğunda veri adedini ve verilerin ortalamasını bulan bir kod yazalım.

|    | A                         | В                  | С  |
|----|---------------------------|--------------------|----|
| 1  |                           | DEG10010001        | 0  |
| 2  | MENILDLWNQALAQIEKKLSKPS   | FETWMKSTKAF        | 70 |
| 3  | GEELSIKFVIPQNQDVEDFMPKP   | QVKKAVKEDTS        | 70 |
| 4  | AKAYNPLFIYGGVGLGKTHLMHA   | IGHYVIDHNPS        | 70 |
| 5  | LLIDDIQFLAGKEQTQEEFFHTFNT | LHEESKQIVISS       | 70 |
| 6  | RIAILRKKAKAEGLDIPNEVMLYIA | NQIDSNIRELE        | 70 |
| 7  | PKVITIKEIQRVVGQQFNIKLEDF  | <b>KAKKRTKSVAF</b> | 70 |
| 8  | HEKISKLLADDEQLQQHVKEIKEQ  | LK                 | 26 |
| 9  |                           | DEG10010002        | 0  |
| 10 | MKFTIQKDRLVESVQDVLKAVSS   | RTTIPILTGIKIVA     | 70 |
| 11 | QPGSIVLQARFFSEIVKKLPMATV  | EIEVQNQYLTII       | 70 |
| 12 | LLKNLIRQTVFAVSTSETRPILTGV | NWKVEQSELLC        | 70 |
| 13 | LSKILDDNQELVDIVITETQVLFKA | KNVLFFSRLLD        | 70 |
| 14 | LAREGRNNVVKLSAKPAESIEISSI | NSPEIGKVVEAI       | 70 |
| 15 | FTGAMRPFLIRTPNDETIVQLILPV | /RTY               | 28 |
| 16 |                           | DEG10010003        | 0  |
| 17 | MEQQQNSYDENQIQVLEGLEAV    | RKRPGMYIGST        | 70 |
| 18 | ITVVDNGRGIPVGIHEKMGRPAV   | EVIMTVLHAGO        | 70 |
| 19 | KIHRQTYKRGVPVTDLEIIGETDHT | GTTTHEVPDPE        | 70 |
| 20 | REGQERKNEYHYEGGIKSYVEYLN  | RSKEVVHEEPIN       | 70 |
| 21 | EGGTHEAGFKTGLTRVINDYARK   | GLIKENDPNLS        | 70 |
| 22 | TITDTLFSTAMETFMLENPDAAKK  | (IVDKGLMAAR        | 70 |
| 23 | ISELYIVEGDSAGGSAKQGRDRHF  | QAILPLRGKILN       | 70 |
| 24 | ARYHKVVIMTDADVDGAHIRTLL   | LTFFYRYMRQIII      | 70 |
| 25 | TLPQTPKPGLQRYKGLGEMNATO   | LWETTMDPSS         | 70 |
| 26 | RYVKNLDI                  |                    | 8  |
| 27 |                           | DEG10010004        | 0  |

# CEVAP

|      | С  | D   | E  | F        | G   |
|------|----|-----|----|----------|-----|
| 01   | 0  |     |    |          |     |
| KAF  | 70 |     |    |          |     |
| DTS  | 70 |     |    |          |     |
| IPS/ | 70 |     |    |          |     |
| ISS  | 70 |     |    | Dug      | mei |
| ELEC | 70 |     |    |          |     |
| AFF  | 70 |     |    |          |     |
|      | 26 |     |    |          |     |
| 02   | 0  | 446 | 7  | 63,71429 |     |
| avz  | 70 |     |    |          |     |
| LTH  | 70 |     |    |          |     |
| LLC  | 70 |     |    |          |     |
| .LDC | 70 |     |    |          |     |
| EAI  | 70 |     |    |          |     |
|      | 28 |     |    |          |     |
| 03   | 0  | 378 | 6  | 63       |     |
| SSTI | 70 |     |    |          |     |
| ٩GG  | 70 |     |    |          |     |
| DPE  | 70 |     |    |          |     |
| EPIN | 70 |     |    |          |     |
| NLS  | 70 |     |    |          |     |
| AR,  | 70 |     |    |          |     |
| ILN  | 70 |     |    |          |     |
| QIII | 70 |     |    |          |     |
| PSSI | 70 |     |    |          |     |
|      | 8  |     |    |          |     |
| 04   | 0  | 638 | 10 | 63.8     |     |

# SINAVLARDA BAŞARILAR